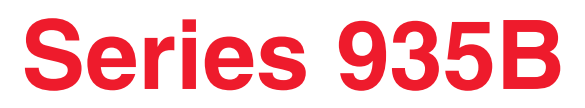

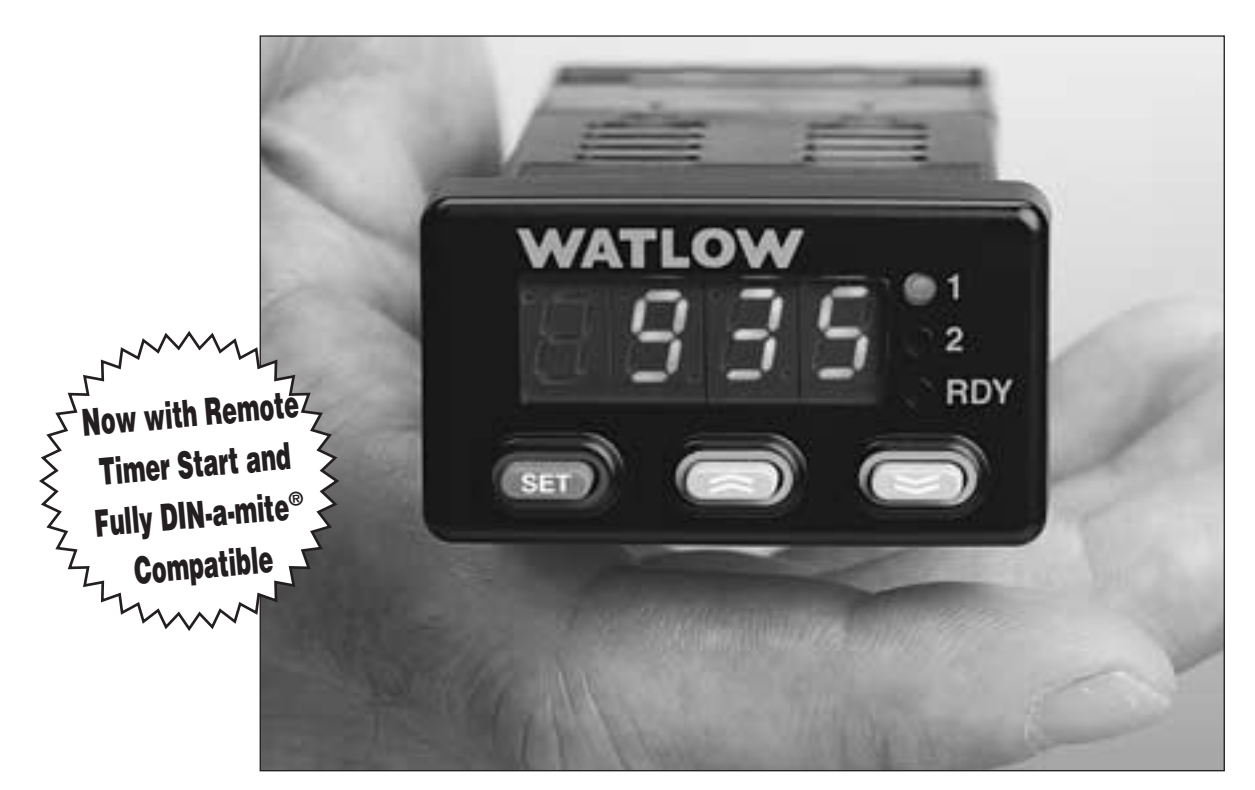

# Temperature Controller with Countdown Timer

### **User Levels:**

- New User ..... Go to page 2
- Experienced User / Set-Up ...... Go to page 11
- Expert User ..... Go to page 51

### Installers:

- Mounting ..... Go to page 40
- Wiring Information .....Go to page 44

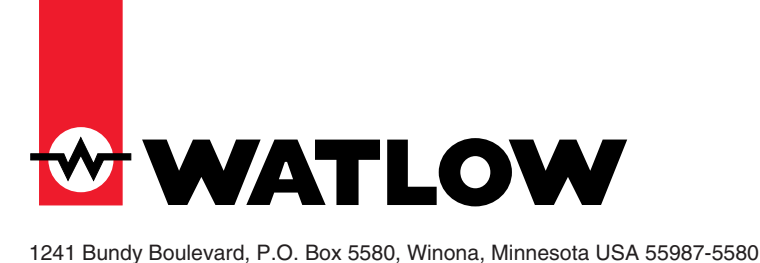

Phone: +1 (507) 454-5300, Fax: +1 (507) 452-4507, http://www.watlow.com

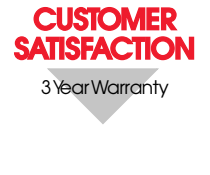

TOTAL

CE

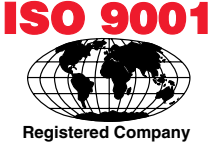

Registered Company Winona, Minnesota USA

U.S. English

0600-0015-0001 Rev C July 2000 Supersedes: 0600-0015-0001 Rev B

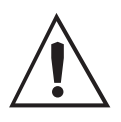

Safety Alert CAUTION or WARNING

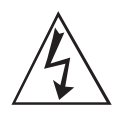

Electrical Shock Hazard

CAUTION or WARNING

# Safety Information in this Manual

Note, caution and warning symbols appear throughout this book to draw your attention to important operational and safety information.

A "NOTE" marks a short message to alert you to an important detail.

A "CAUTION" safety alert appears with information that is important for protecting your equipment and performance.

A "WARNING" safety alert appears with information that is important for protecting you, others and equipment from damage. Pay very close attention to all warnings that apply to your application.

The  $\underline{\wedge}$  symbol (an exclamation point in a triangle) precedes a general CAUTION or WARNING statement.

The  $\underline{\mathbb{A}}$  symbol (a lightning bolt in a lightning bolt in a triangle) precedes an electric shock hazard CAUTION or WARNING safety statement.

# **Technical Assistance**

If you encounter a problem with your Watlow controller, review all configuration information to verify that your selections are consistent with your application: inputs; outputs; alarms; limits; etc. If the problem persists after checking the above, you can get technical assistance by calling your local Watlow representative (see back cover of this manual), or in the U.S., dial +1 (507) 494-5656. For technical support, ask for an Applications Engineer.

### Please have the following information available when you call:

- Complete model number
- All configuration information
- User's Manual
- Diagnostic menu readings

### Warranty and return information is on the inside back cover of this manual.

# **Your Comments**

Your comments or suggestions on this manual are welcome. Please send them to the Technical Literature Team, Watlow, 1241 Bundy Boulevard, P.O. Box 5580, Winona, Minnesota, 55987-5580 U.S.; Telephone: +1 (507) 454-5300; fax: +1 (507) 452-4507.

Copyright July 2000 by Watlow, Inc., with all rights reserved. (1950)

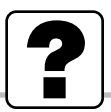

# Where to find it...

### Table of Contents

| Item                           | Page    |
|--------------------------------|---------|
| Introduction                   |         |
| How Keys Work                  | 6       |
| Begin Controlling              | 8       |
| Set Point Change               | 9       |
| Simple Error / Response        | 10      |
| Software Map; Learn            | 11      |
| Operations Menu; Learn         | 12      |
| PID Menu; Learn                | 14      |
| Configuration Menu; Learn      | 18      |
| Lockout Functions              | 20      |
| Setting Up Inputs and Outputs  | 22      |
| Using Remote Timer Start Input | 24      |
| Front Panel Lockout            |         |
| Alarms; Learn                  |         |
| Alarms; Setting and Clearing   |         |
| Timer; Learn                   | 30      |
| Timer; Setting                 | 32      |
| Timer Example                  | 33      |
| Auto-tuning                    | 34      |
| PID Fine tuning                | 35      |
| Calibrating                    |         |
| Errors and Troubleshooting     | 38      |
| Mounting                       | 40      |
| Dimensions                     | 41      |
| Installing                     | 42      |
| Terminal Block Removal         | 43      |
| Wiring                         | 44      |
| Wiring Examples                | 45      |
| Glossary                       | 46      |
| Index                          | 47      |
| Specifications                 | 48      |
| Ordering Information           | 49      |
| Declaration of Conformity      | 50      |
| Advanced Software Map          | 51      |
| Warranty/Returns Inside Bac    | k Cover |
| How to Reach Us Bac            | k Cover |

| Tab | le #Page                    |
|-----|-----------------------------|
| 1   | Output Functions5           |
| 2   | Error Messages & Action 10  |
| 3   | Software Organization 11    |
| 4   | Operations Menu Overview 13 |
| 5   | PID Menu Overview 16        |
| 6   | Configuration Overview 18   |
| 7   | Lockout Options             |
| 8   | Setting Inputs & Outputs 23 |
| 9   | Using Front Panel Lock 25   |
| 10  | Alarm Functions             |
| 11  | More Alarm Functions 29     |
| 12  | Timer Functions/Settings    |
| 13  | Possible Error Codes        |
| 14  | Troubleshoot Outputs 39     |
| 15  | Input Range Information 49  |

| Fig | ure #                    | Page |
|-----|--------------------------|------|
| 1   | Input & Output Overview  | 5    |
| 2   | Front Panel Functions    | 7    |
| 3   | Begin Controlling        | 8    |
| 4   | Changing the Set Point   | 9    |
| 5   | Front Panel Lock Wiring  | 25   |
| 6   | Auto-tuning              | 34   |
| 7   | Calibrating              | 36   |
| 8   | Panel Cut-out Dimensions | 40   |
| 9   | Knockout Template        | 40   |
| 10  | Dimensions               | 41   |
| 11  | Case Top View & Collar   | 42   |
| 12  | NEMA 4X/IP65 Seal        | 42   |
| 13  | Terminal Block Removal   | 43   |
| 14  | Wiring                   | 44   |
| 15  | System Wiring Example    | 45   |
| 16  | Ladder Diagram Example   | 45   |

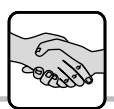

## Introduction

### Welcome to the Watlow Series 935B!

### **General Description**

The Series 935B is a temperature controller with countdown timer for industrial, commercial, or scientific applications. It offers 1/32 DIN panel-mounting, digital indication, single temperature sensor input from a thermocouple or RTD, and dual control outputs. Both outputs are fully *DIN-a-mite*<sup>®</sup> compatible, and may operate in combinations of heat or cool, and alarm or timer.

### **Special Features**

- · Easy to use operator interface and user's manual
- Compact panel footprint; 1/32 DIN size
- Water and corrosion proof; NEMA 4X / IP65 rated
- · Reliable; built to UL, CUL approved safety standards with a three year warranty
- Accuracy with economy
- Universal power supply for worldwide application

### **Unique Features**

The Series 935B is configured with dual dc *DIN-a-mite*<sup>®</sup> compatible control outputs and a separate logic input for remote timer start or front panel lock. The Series 935B timer functions include heat/timer or cool/timer countdown modes in hours:minutes or minutes:seconds.

Figure 1 - Series 935B Input and Output Overview

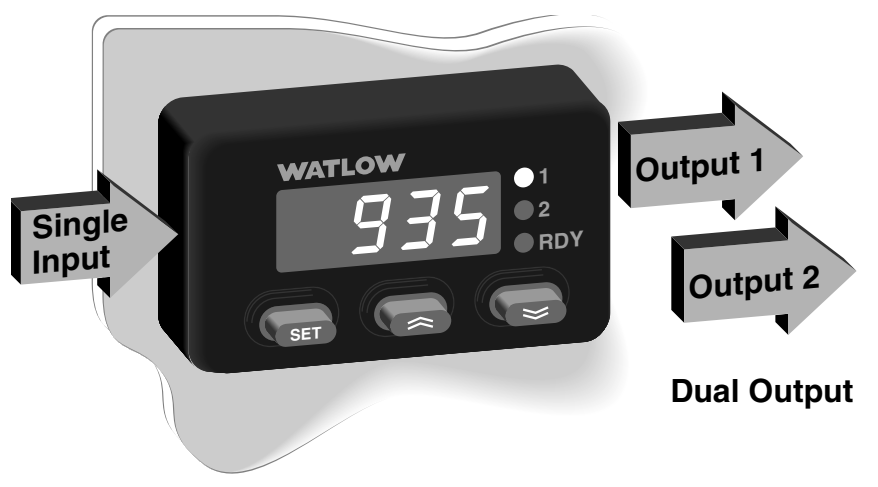

### Single Input

Type J, K, T, N, S, E Thermocouple, 1° RTD, or 0.1° RTD

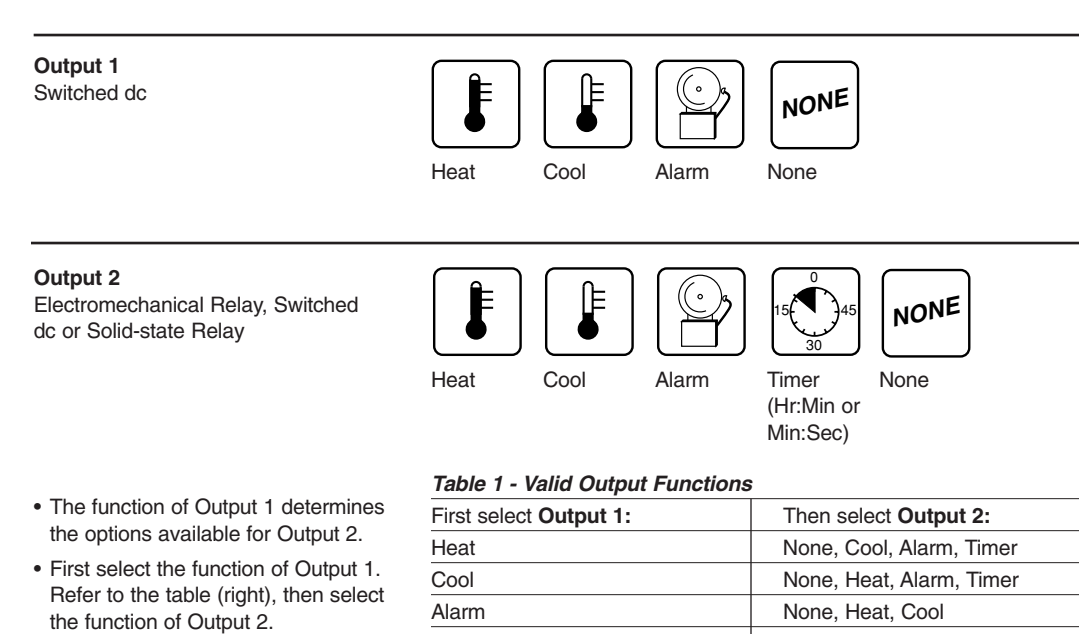

Heat, Cool, Alarm

None

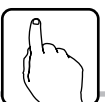

### Reading or Changing Information is Easy

You can simply:

• Read the normally displayed actual temperature,

or...

• Press and hold (SI) to read the set point,

or...

- 1. Press and hold (C) and (C) simultaneously for three seconds to move to a software menu.
- 2. Press and hold SID to display a choice or value.
- 3. While continuing to press (33), press (C3) or (C3) to choose new data or select a new value.
- **4.** Release ( and the arrow key to complete the change.

**NOTE:** The normally displayed actual temperature and set point can be altered to show different combinations of actual temperature, set point temperature, or time in hours:minutes or minutes: seconds. See **6 159** p. 18.

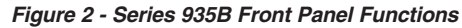

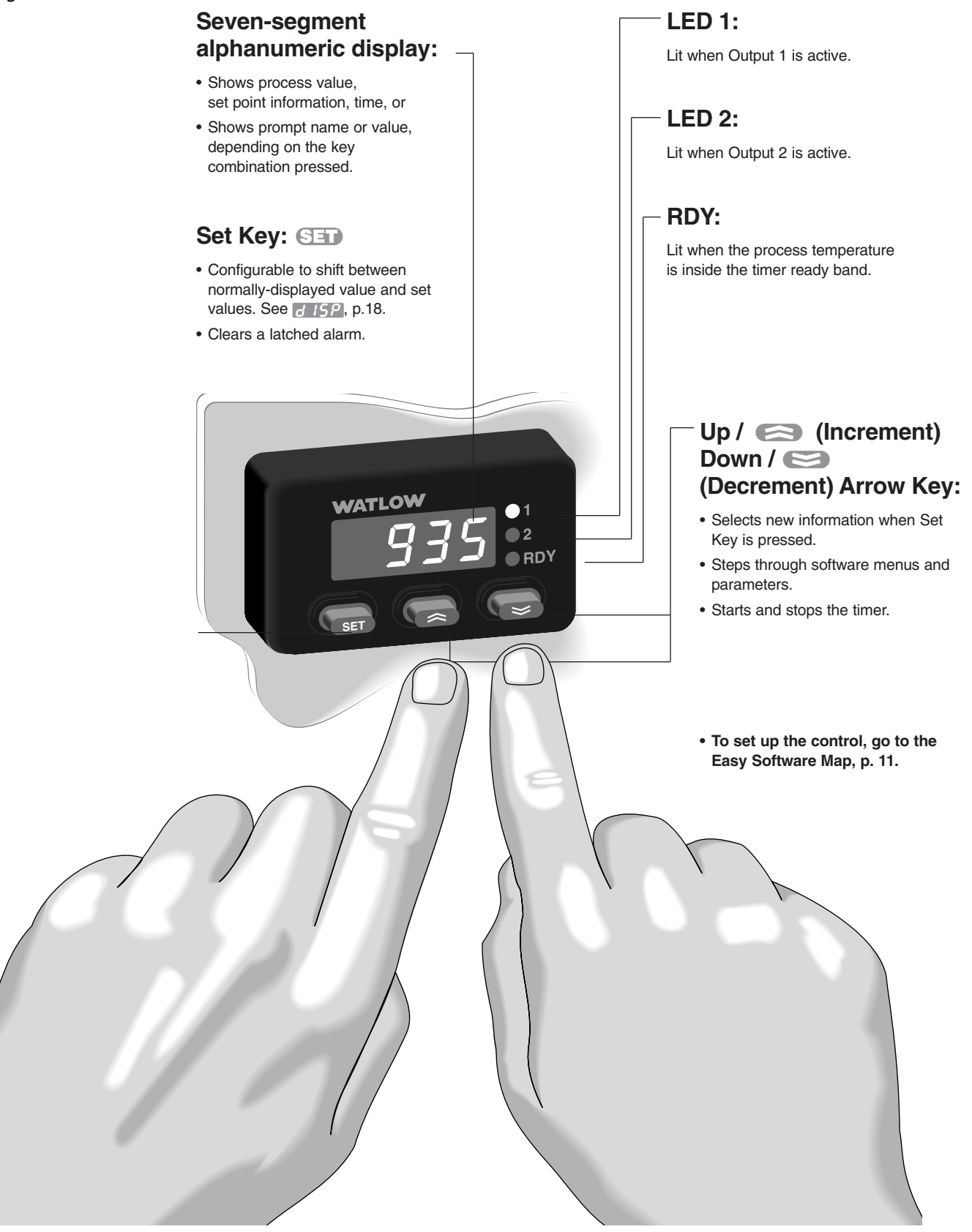

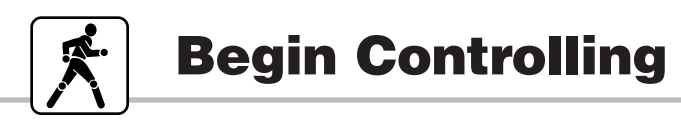

### To Begin Controlling:

1. Apply power to the system.

A properly-wired Series 935B will begin controlling the thermal system as soon as you apply power to it.

- 2. Look at the Series 935B's display. It is reading actual temperature, set point temperature, or time.
- To change set point, go to p. 9.
- The Series 935B will auto-tune when you tell it to, go to p. 34.
- If you see an error, go to p. 10.

Figure 3 - Begin Controlling

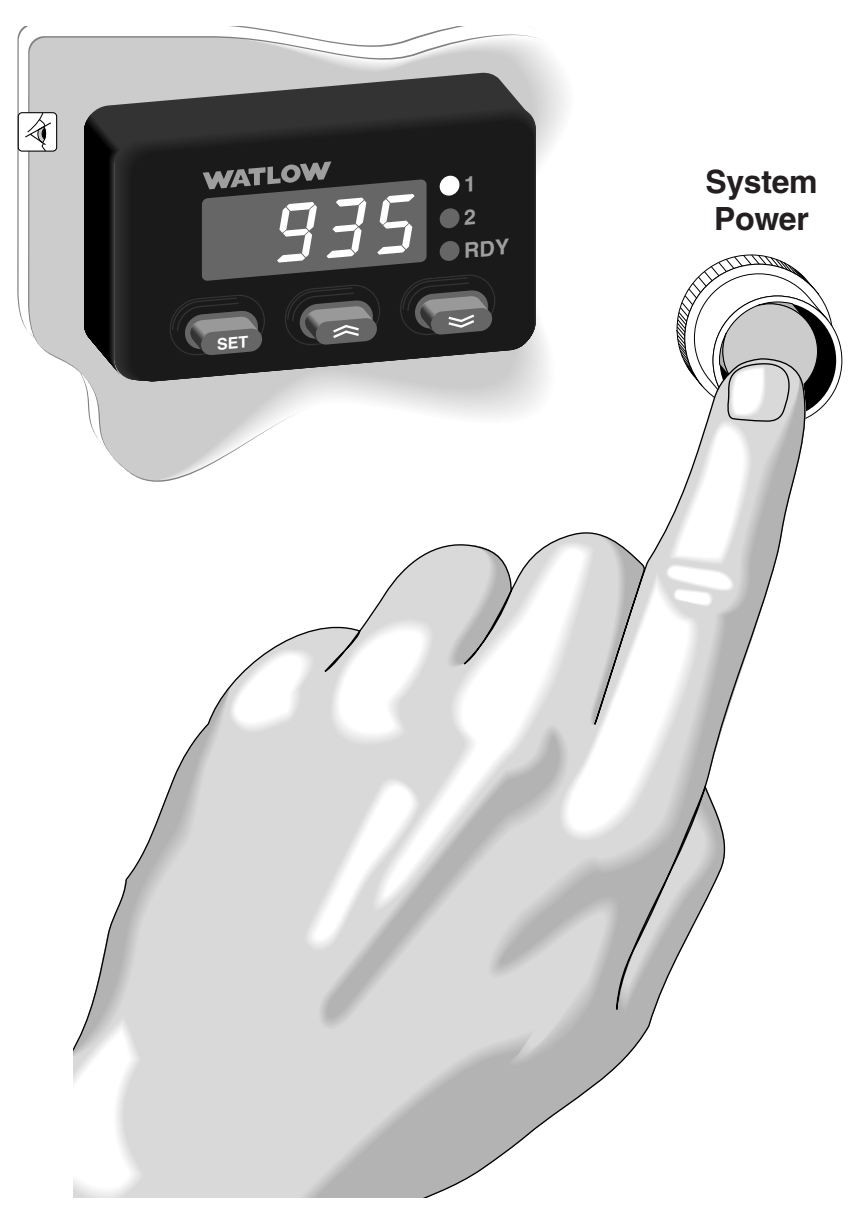

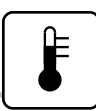

# **Change Set Point**

### To Change the Set Point:

Your Series 935B displays the actual process temperature when it comes from the factory. You can change it to normally display the set point or time. Go to p. 18, see *d* 15P.

- 1. Press and hold SID.
- 2. Press one of the arrow keys to alter the set point either upward or downward.
- **3.** Release **SID** to complete the change.

Figure 4 - Changing the Set Point

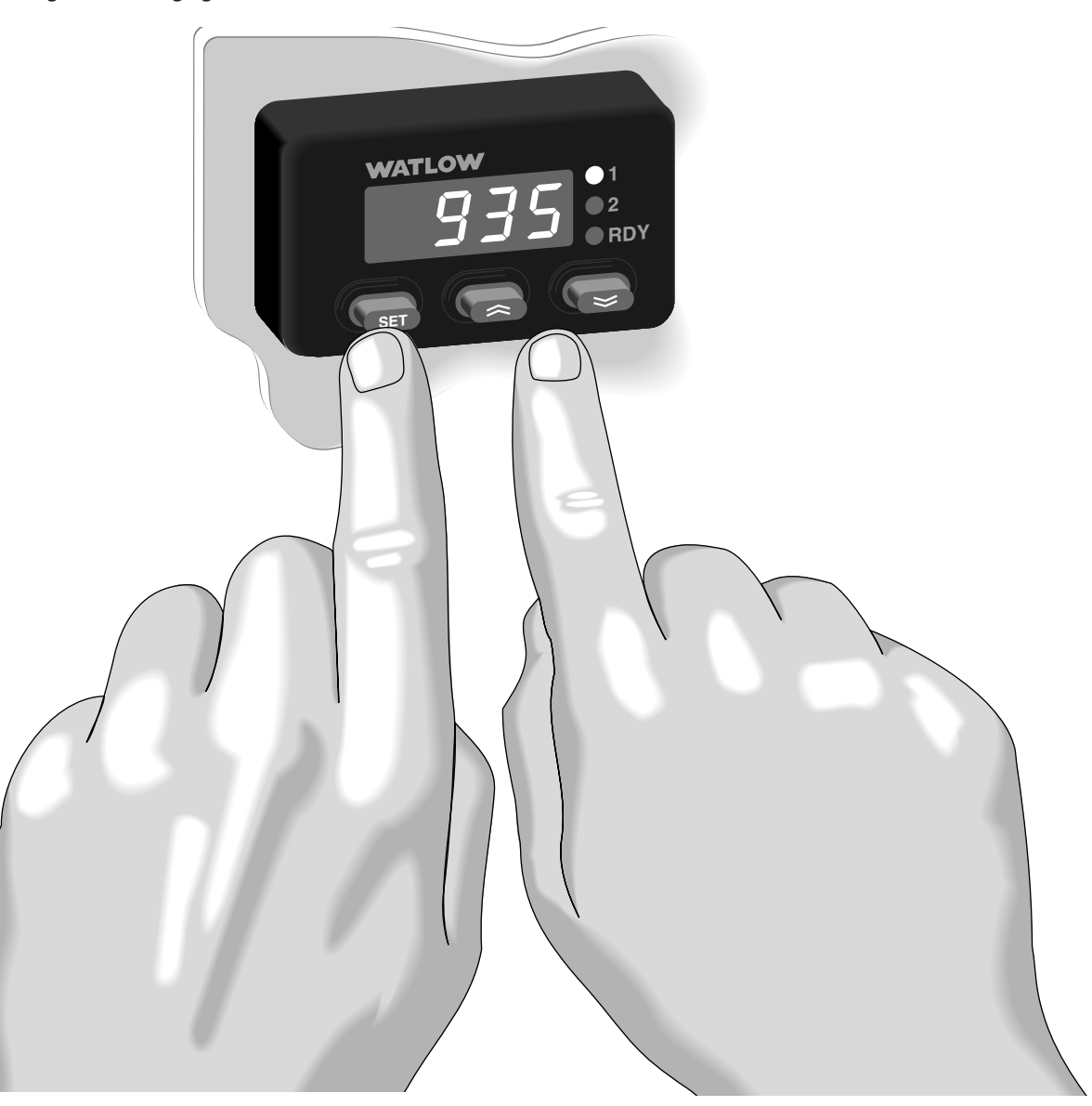

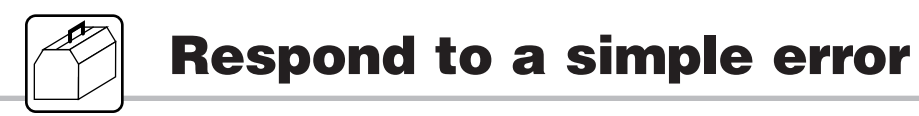

### If You See An Error Code:

- **1.** Be aware that most errors are input (sensor) related.
- 2. Read the table below and follow its recommendations.

| Display    | Probable Cause                                           | Recommended Action                                                                          |
|------------|----------------------------------------------------------|---------------------------------------------------------------------------------------------|
| Er I       | Reversed thermo-<br>couple connection<br>+ to –.         | Change the sensor<br>leads on Terminals<br>1 and 2.                                         |
| Er2        | Sensor type<br>mismatch<br>or open RTD.                  | Go to prompt, check<br>selection (see p. 22), or check<br>RTD, replace as necessary.        |
| <u>Er3</u> | Sensor type mismatch.                                    | Go to prompt,<br>check selection<br>(see p. 22).                                            |
| <u>Er4</u> | Open Thermocouple,<br>bad connection, or<br>broken wire. | Check the sensor,<br>replace as<br>necessary.                                               |
| ErS        | Electrical noise.                                        | Cycle power to system. See if error<br>clears. Check system for electrical<br>interference. |
|            | Control is inoperable.                                   | Check for line voltage at terminals 7 and 8.                                                |

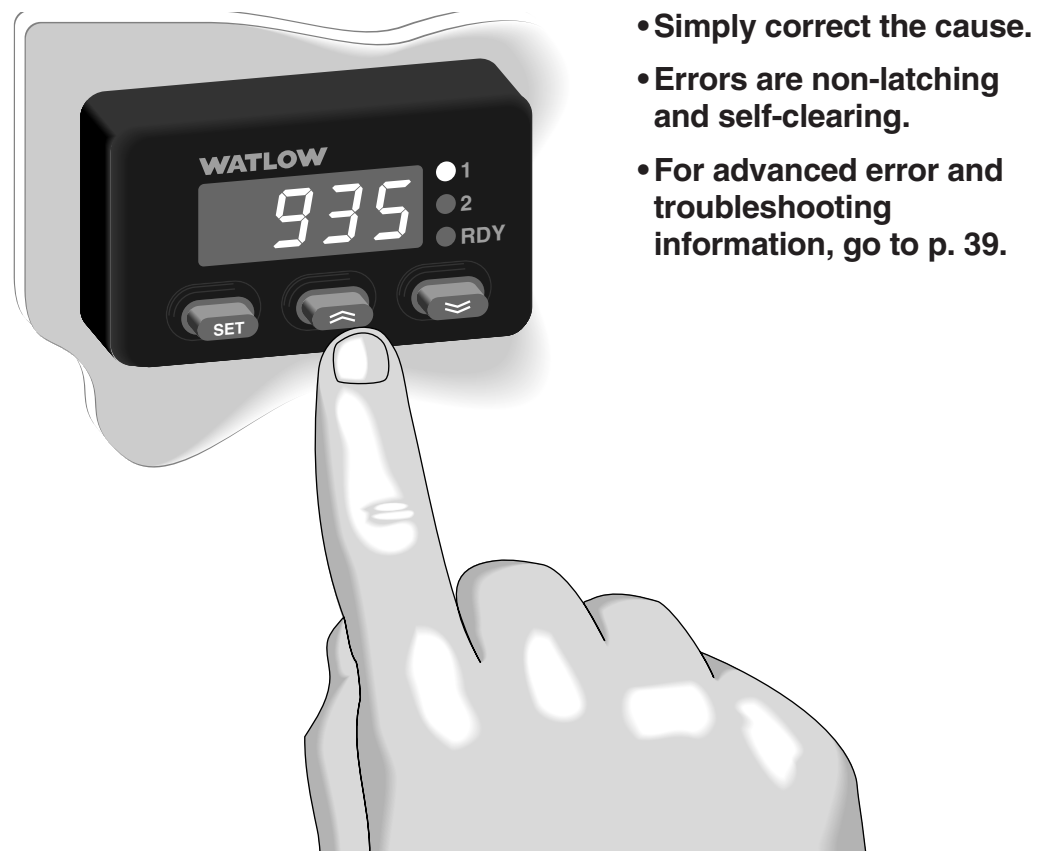

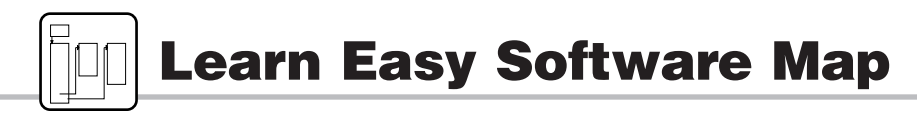

### **Software Organization**

- The Series 935B has three primary menus in addition to a normal display.
- The software reverts to the normal display after  $60 \pm 5$  sec. with no key action.

### Table 3 - Software Organization

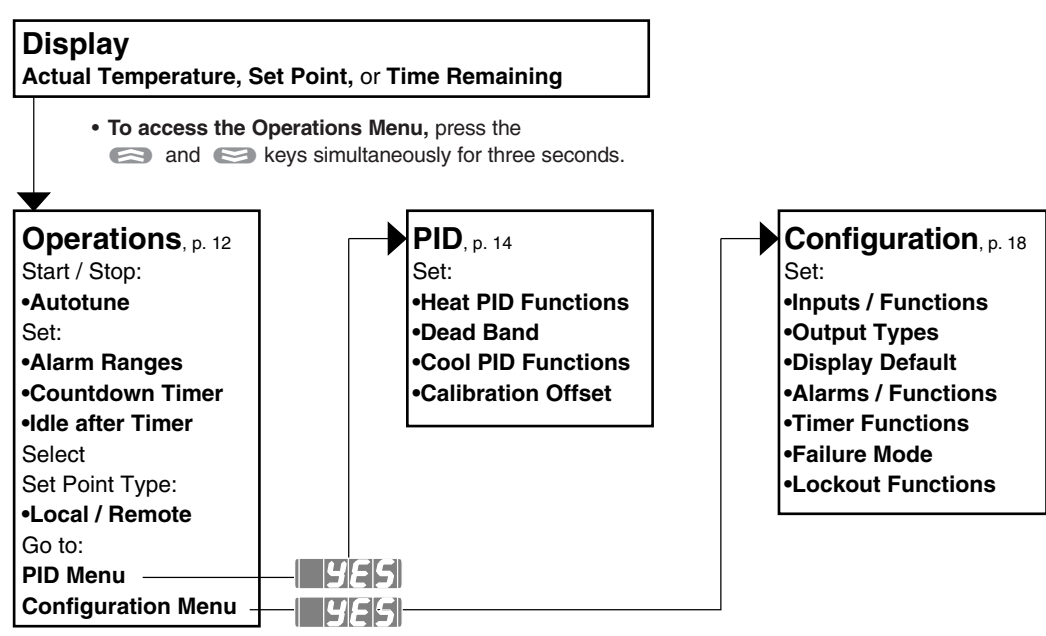

• At the P d or [nF9 prompt, press and hold the SED key, and the rest or rest key to select 955. Release the keys to move to the new menu.

### **Navigation Example**

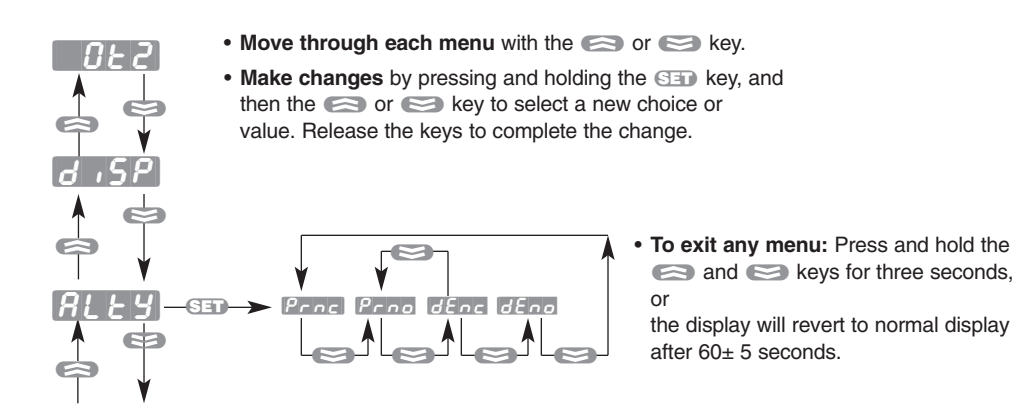

The Series 935B Operations Menu is the first menu you encounter when you press the constraints and constraints when you press the constraints and constraints and the following actions or complete the following tasks:

- Auto-tune Rule: Start or stop the auto-tuning process. Auto-tuning selects a set of viable proportional, integral, and derivative values for heat and/or cool output.
- Alarm Points, **RLD** and **RhD**: Select the values for the high alarm point and the low alarm point. Alarm points, dependent on sensor type high and low ranges, reside in the Operations Menu for easy access.
- Timer Countdown Time EP97: Select a countdown time value between 00:00 and 99:59 hours:minutes or minutes:seconds. Time interval choices EhP9 and EP95 reside in the Configuration Menu for Output 2.
- Idle Set Point IdLE: ErRc or an adjustable value between rL and rh. Choose to have the Idle Set Point track ErRc, or equal, the Primary Set Point; or select an Idle Set Point value in °F or °C between the range low rL and range high rh values. The Idle Set Point is active both before and after the timing sequence. The normal or Primary Set Point controls during the timing sequence.
- Go to the PID Menu P .d: Choose YES to proceed to the PID Menu.
- Go to the Configuration Menu [nF9: Choose yE5] to proceed to the Configuration Menu.

The table on the next page presents this information in graphic form.

NOTE: Not every prompt listed here or on p. 13 in the Operations Menu will appear in your unit. Prompts vary with lockout function and output set-up. Whether or not prompts appear in the Operations Menu depends on two features of the Series 935B:

- Lockout function; the Lockout Tag **ERG** function masks prompts from view in the various menus. (If you cannot see a prompt, you can make no change.) See Using Lockout Functions, p. 20, for more information.
- Output 1 and 2 Configuration; some outputs are mutually exclusive. For example, if Output 1 is Alarm, then Output 2 cannot be Timer. Therefore, the Operations menu will have no timer-related prompts. See the Valid Output Functions Table, p. 5, or Setting Up Inputs and Outputs, p. 22.

### Table 4 - Operations Menu Overview

To enter the **Operations Menu**, press the content and content keys simultaneously for three seconds.

| Auto-tune - Start th                   | ne auto-tur<br>iring auto-f | ne action to tuning.     | automatically select a set of viable PID values;                         |
|----------------------------------------|-----------------------------|--------------------------|--------------------------------------------------------------------------|
| Rut                                    | 00                          | yes]                     |                                                                          |
|                                        | NO                          | YES                      |                                                                          |
| Alarm Low - Select adjustable between  | t a low ala<br>Off, Rang    | rm point,<br>e Low and   | Alarm High.                                                              |
|                                        | 8h                          |                          |                                                                          |
|                                        | Alarm Hig                   | h                        |                                                                          |
| Alarm High - Select adjustable between | t a high al<br>Alarm Lov    | arm point,<br>v and Rang | ge High, or OFF.                                                         |
| <b>8</b> h 1                           | ALD                         |                          |                                                                          |
|                                        | Alarm Lov                   | V                        |                                                                          |
| Countdown Timer                        | - Select a                  | countdown                | time duration.                                                           |
| FUJL                                   | 00.00                       | 9959                     |                                                                          |
|                                        | 00:00 to 9                  | 9:59 Hrs:Mir             | n or Min:Sec                                                             |
| Idle Set Point Type                    | e - Choose                  | to track se              | et point, or select a separate idle set point adjustable between         |
| Range Low and Ra                       | nge High.                   | When 32                  | I = [LhPP] or [LPP5], view the idle set point from the set point display |
| with a three second                    | SED pres                    | SS.                      |                                                                          |
| IdLE                                   | Erfic                       | rL]                      | ch                                                                       |
|                                        | Track                       | Range                    | Range                                                                    |
|                                        | Set<br>Point                | Low                      | High                                                                     |
| PID Menu - Go to t                     | he PID Me                   | enu.                     |                                                                          |
|                                        |                             | 465                      |                                                                          |
| Pid                                    |                             | 565                      |                                                                          |
|                                        | NO                          | YES                      |                                                                          |
| Configuration Men                      | u - Go to                   | the Configu              | Iration Menu.                                                            |
| [nFg]                                  | 00                          | 9E5                      |                                                                          |
|                                        | NO                          | YES                      |                                                                          |

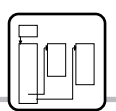

# Learn the PID Menu

### **Choosing a PID Setting Strategy**

You may rely solely on the Auto-tune  $R_{uE}$  function (p. 34) and factory defaults to determine PID values for your system, or you may use auto-tuning and additional manual adjustments. You must select dead band  $d_b$  and calibration offset ERE values manually.

The Series 935B PID Menu is the first sub-menu you encounter after moving to the Operations Menu. The PID Menu provides a software location to select the individual heat or cool proportional band, hysteresis, and cycle time values; and the dead band, integral, derivative, and calibration offset values.

### To go to the PID Menu:

- 1. Go first to the Operations Menu by pressing contained and contained simultaneously for three seconds.
- 2. Scroll through the Operations Menu with 😂 until you see the 🧗 👩 prompt.
- 3. While pressing SET to display no, choose yE5 with cor co.
- 4. Release SED to see the first PID prompt.

# NOTE: Access to the PID Menu and the prompts there varies with lockout function and output set-up. The PID Menu is locked out when the 935B leaves the factory.

- Lockout function; the Lockout Tag **ERG** function masks menus from view (if you cannot see a prompt, you can make no change).
- See Using Lockout Functions, p. 20.
- Output set-up; you must choose **hERE** or **COOL** in either Output 1 or Output 2 to have access to the PID Menu. With a **hERE** only choice, **COOL** prompts are not visible, and vice versa.

See the Valid Output Functions Table, p. 5, or Setting Up Inputs and Outputs, p. 22.

NOTE: Proportional Band, Integral, Derivative, Dead Band, and Calibration Offset values are adjustable in whole or tenth °F or °C, depending on input type and and E\_F Celsius/Fahrenheit Configuration Menu choices.

### **Setting PID Menu Values**

• Proportional Band, Heat and Cool Pb h and Pb c: Select a value (degrees) to set up band on either side (±) of the Primary Set Point in which the heat and/or cool proportioning function(s) will be active.

For on/off control, set  $P_{b-h}$  or  $P_{b-c} = 0$ . Range: 0 to 999°F/555°C, or 0.0 to 999.0°F/555.0°C

- Default: 25°F/17°C, or 25.0°F/17.0°C
- Hysteresis, Heat and Cool hysh and hysc: For use with on/off control only. Select the value (degrees) for the process variable change required to re-energize the control heat and/or cool output.

For ON/off control, set  $P_b h$  or  $P_b c = 0$ .

Range: 1 to 999°F/555°C, or 0.1 to 999.0°F/555.0°C Default: 3°F/2°C, or 3.0°F/2.0°C

• Cycle Time, [L h and [L c: Select the value (seconds) required for the heat and/or cool output(s) to complete a full ON through off cycle.

Range: Switched dc/Solid State Relay: 0.1 to 60.0 seconds Default: 5.0 seconds Range: Electromechanical Relay: 5.0 to 60.0 seconds Default: 30.0 seconds

• **Dead Band** <u>db</u>: Dead Band adjusts the effective cool set point above the primary set point by the Dead Band value in degrees. This creates a band between the heating and cooling proportional bands where only integral and derivative activity will occur. For more information on Dead Band fine tuning, go to p. 35.

Range: 0 to 999°F/555°C, or 0.0 to 999.0°F/555.0°C Default: 0°

• Integral E: Select a value (minutes/repeat) for the integral function. Integral is the inverse of Reset; It(value) = 1/Reset(value).

Range: 0.00 to 99.99 minutes/repeat Default: 5.00 minutes/repeat

• Derivative dE: Select a value (minutes) for the derivative function.

Range: 0.00 to 9.99 minutes Default: 0.00 minutes

• Calibration Offset Eliminates the difference between the displayed process temperature and the actual process temperature value.

Range: -999 to 9999°F/C, or -99.9 to 999.9F/C Default: 0°

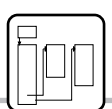

Table 5 - PID Menu Overview

| Set-Up Heat       | t                       |                          |                      |                  |
|-------------------|-------------------------|--------------------------|----------------------|------------------|
| Proportional Ban  | d Heat - Select a heat  | proportional band valu   | e.                   |                  |
|                   | 0 999                   | 0 555                    | 0.0 999.0            | 0.0 555.0        |
| ro n              | 0°F to 999°F, or        | 0°C to 555°C, or         | 0.0°F to 999.0°F, or | 0.0°C to 555.0°C |
| Hysteresis Heat - | Select a heat ON/off c  | control switching hyster | esis.                |                  |
| 6456              | 1 999                   | 1 555                    | 0.   999.0           | 0.1 (555.0)      |
|                   | 1°F to 999°F, or        | 1°C to 555°C, or         | 0.1°F to 999.0°F, or | 0.1°C to 555.0°C |
| Cycle Time Heat · | Select a heat output of | cycle time.              |                      |                  |
| [ H H             | 0.1                     | 5.0 6 0.0                |                      |                  |
|                   | 0.1 to 60.0 seconds     | 5.0 to 60.0 seconds      |                      |                  |
|                   | (SSR or Switched dc)    | (Electromechanical Rela  | y)                   |                  |
| Dead Band - Sele  | ct a dead band value.   |                          |                      |                  |
| dh                | 0 999                   | 0 555                    | 0.0 999.0            | 0.0 555.0        |
|                   | 0°F to 999°F, or        | 0°C to 555°C, or         | 0.0°F to 999.0°F, or | 0.0°C to 555.0°C |

### Set-Up Cool

| <b>Proportional Band</b> | I Cool - Select a cool                      | proportional band value                         | Э.                   |                  |
|--------------------------|---------------------------------------------|-------------------------------------------------|----------------------|------------------|
| Ph c                     | 0 999                                       | 0 555                                           | 0.0 999.0            | 0.0 555.0        |
|                          | 0°F to 999°F, or                            | 0°C to 555°C, or                                | 0.0°F to 999.0°F, or | 0.0°C to 555.0°C |
| Hysteresis Cool -        | Select a cool ON/off c                      | ontrol switching hystere                        | esis.                |                  |
| h45c                     | 1 999                                       | 1 555                                           | 0.1 999.0            | 0.1 555.0        |
|                          | 1°F to 999°F, or                            | 1°C to 555°C, or                                | 0.1°F to 999.0°, or  | 0.1°C to 555.0°C |
| Cycle Time Cool -        | Select a cool output c                      | ycle time.                                      |                      |                  |
| [] L c                   | 0. /) 6 0.0                                 | 5.0 6 0.0                                       |                      |                  |
|                          | 0.1 to 60.0 seconds<br>(SSR or Switched dc) | 5.0 to 60.0 seconds<br>(Electromechanical Relay | y)                   |                  |

| Set-Up Gen          | eral                                           |
|---------------------|------------------------------------------------|
| Integral Function   | - Select an integral value.                    |
|                     | 0.00 99.99                                     |
|                     | 0.00 to 99.99 minutes/repeat                   |
| Derivative Function | on - Select a derivative value.                |
| d E                 | 0.00 9.99                                      |
|                     | 0.00 to 9.99 minutes                           |
| Calibration Offset  | - Select a calibration offset value.           |
| roi                 | -999 9999 -999 9999                            |
|                     | -999° to 9999°F or C or -99.9° to 999.9°F or C |
|                     |                                                |

## NOTE: Access to the PID Menu and the prompts there varies with lockout function and output set-up. The PID Menu is locked out when the 935B leaves the factory.

- Lockout function; the Lockout Tag **ERG** function masks menus from view (if you cannot see a prompt, you can make no change). See Using Lockout Functions, p. 20.
- Output set-up; you must choose **hERE** or **COOL** in either Output 1 or Output 2 to have access to the PID Menu. With a **hERE** only choice, **COOL** prompts are not visible, and vice versa. See the Valid Output Functions Table, p. 5, or Setting Up Inputs and Outputs, p. 22.

The Configuration Menu is the second sub-menu in the Operations Menu. Use it to set Inputs, Ranges, Output Types, Alarms, Timer, Failure Mode, and Lockouts.

### To go to the Configuration Menu:

- 1. Go first to the Operations Menu by pressing i and i simultaneously for three seconds.
- 2. Scroll through the Operations Menu with Solution until you see the [nF9] prompt.
- 3. While holding SET to display no, choose yES with cor co.
- 4. Release SET to see the first [nF9] prompt, [n].

5. To leave the Configuration Menu, press (S) and (S) for 3 seconds.

### Table 6 - Configuration Menu Overview

| Input Type - C   | hoose sensor t            | ype. See p    | . 23 for ser   | isor ranges       |                   |             |              |                                  |
|------------------|---------------------------|---------------|----------------|-------------------|-------------------|-------------|--------------|----------------------------------|
|                  | J                         | H             | E              | <b>n</b>          | <b>E</b>          | 5           | rtd          | rt.d                             |
|                  | J t/c                     | K t/c         | T t/c          | N t/c             | E t/c             | S t/c       | 1.0° RTD     | 0.1° RTD                         |
| Celsius/Fahrei   | nheit - Choose            | displayed     | unit of meas   | sure.             |                   |             |              |                                  |
| ſ ſ              | P P P                     | [             |                |                   |                   |             |              |                                  |
|                  | °F                        | °C            |                |                   |                   |             |              |                                  |
| Input Range L    | ow - Select lov           | vest display  | able set po    | int. Range        | es, p. 23.        |             |              |                                  |
|                  | In                        | [ rh]         |                |                   |                   |             |              |                                  |
|                  | Select a va               | lue (lowest d | lisplayable se | et point) betw    | veen Input T      | ype Range L | ow and Inpu  | it Range High.                   |
| Input Range H    | l <b>igh -</b> Select hig | ghest displa  | yable set p    | oint. Rang        | jes, p. 23.       |             |              |                                  |
|                  | r L                       | ln]           |                |                   |                   |             |              |                                  |
|                  | Select a va               | lue (highest  | displayable s  | et point) bet     | ween Input T      | ype Range H | ligh and Inp | ut Range Low.                    |
| Output 1 Func    | tion - Choose             | Output 1 ty   | pe; see Val    | id Outputs        | Table, p. 23      |             |              |                                  |
| nL               | n here                    | COOL          | RLLJ           | nonE              |                   |             |              |                                  |
|                  | Heat                      | Cool          | Alarm          | None              |                   |             |              |                                  |
| Output 2 Func    | tion - Choose             | Output 2 ty   | pe (depend     | ent on Out        | out 1 choice      | e).         |              |                                  |
| <b>n</b> _ =     | hEAF                      | COOL          | RLLJ           | <u> </u>          | FLUZ              | nonE        |              |                                  |
|                  | Heat                      | Cool          | Alarm          | Timer<br>Hr./Min. | Timer<br>Min./Sec | None        |              |                                  |
| Remote Timer     | Start - Choose            | e remote tin  | ner start op   | eration.          |                   |             |              |                                  |
|                  | oFF                       | FPL           | EP7r           |                   |                   |             |              |                                  |
| - C 5            | Off                       | Front Pane    | l Countdown    |                   |                   |             |              |                                  |
| Display Defaul   | t - Choose the            | primary (last | 2 character    | s) and seco       | ndarv (first 2    | characters) | default disr | plays Press San to toggle to the |
| secondary displa | ay for 15 second          | ds.           |                | 0) 4.14 0000      |                   |             | aoraan arop  |                                  |
|                  | Rc                        | RcSP          | Rct 1          | E Rc              | 15P               |             |              |                                  |
|                  | No secondary              | Actual temp.  | Actual temp.   | Time remaining    | Time remaining    | prature     |              |                                  |
| Alarm Type - (   | Choose alarm to           | voe with ou   | tout action    | Actual temp.      |                   |             |              |                                  |
|                  | Prnc                      | Prno          | dEnc           | dEno              |                   |             |              |                                  |
| 8663             | Process                   | Process       | Deviation      | Deviation         |                   |             |              |                                  |
|                  | normally                  | normally      | normally       | normally          |                   |             |              |                                  |
|                  | closed                    | open          | closed         | open              |                   |             |              |                                  |
|                  |                           |               |                |                   |                   |             |              |                                  |

| Alarm Hysteresis          | - Choose a                   | alarm switch  | ning band.          |               |              |               |              |                             |
|---------------------------|------------------------------|---------------|---------------------|---------------|--------------|---------------|--------------|-----------------------------|
|                           |                              | 999           |                     | 555           | 0. I         | 999.0         | 0. I         | 555.0                       |
| [[[[]]]]]]                | 1°F to 9                     | 99°F, or      | 1°C to 555          | °C, or        | 0.1°F to 99  | 9.0°F, or     | 0.1°C to 5   | 55.0°C                      |
| Alarm Latch - Che         | oose latchir                 | ng or non-la  | tching alarr        | ns.           |              |               |              |                             |
| A latching alarm re       | quires a 🖸                   | press t       | o clear it af       | ter the alarr | n condition  | clears.       |              |                             |
| !                         | 00                           | YES           |                     |               |              |               |              |                             |
|                           | NO                           | YES           |                     |               |              |               |              |                             |
| Alarm Silencing -         | Choose to                    | silence ala   | rms on star         | tup, or not.  |              |               |              |                             |
| 5 IL = 985                | silence an a                 | alarm with a  | a SED pre           | SS.           |              |               |              |                             |
| <b>5</b> !!               | 00                           | <u> </u>      |                     |               |              |               |              |                             |
|                           | NO                           | YES           |                     |               |              |               |              |                             |
| Failure Mode - Ch         | ioose outpu                  | ut action aft | er a sensor         | failure.      |              |               |              |                             |
| Bumpless transfer         | provides a                   | smooth tra    | nsition to pe       | ercent powe   | er control w | ithout outpu  | ut state cha | nge.                        |
| F8                        | 6PL5                         | - 100         | 100                 |               |              |               |              |                             |
|                           | Bumpless                     | Percent Pc    | ower                |               |              |               |              |                             |
| Timer Output Fur          | iction - Cho                 | oose output   | t function fo       | r the end o   | f the timer. |               |              |                             |
| Delay ON = Turn C         | DN, Delay C                  | Jff = Turn o  | ff, Signal O        | N = loggle    | ON, Signa    | l off = loggl | e off        |                             |
| F 100                     | dion                         | diof          | 5300                | 590F          |              |               |              |                             |
|                           | Delay<br>on                  | Delay<br>Off  | Signal<br>On        | Signal<br>Off |              |               |              |                             |
| Start Timer Funct         | ion - Choo                   | ose the star  | t timer cond        | ditions:      |              |               |              |                             |
| ווייז <i>ם</i> = Immediat | e start on a                 | n 😂 pres      | SS;=                | 😂 pres        | s and Actua  | al temp. is i | nside the R  | leady Band; raya = 😒 press, |
| plus Actual temp.         | s inside the                 | Ready Bai     | nd, then acl        | knowledge     | with a 🔙     | press;        | proce        |                             |
|                           |                              |               |                     | Pluic         | y Danu tem   |               | piess.       |                             |
| 5676                      |                              |               |                     | 5             |              |               |              |                             |
|                           | Immediate                    | Ready         | Ready<br>Acknowledg | Power<br>ge   |              |               |              |                             |
| Timer Ready Ban           | d - lf <u>5</u> <i>2 - 2</i> | = rdy         | or y,               | select read   | y band hig   | n/low values  | s.           |                             |
|                           | 0                            | 999           | 0                   | 555           | 0.0          | 999.0         | 0.0          | 555.0                       |
|                           |                              |               |                     |               |              |               |              |                             |
|                           | 0°F to 9999                  | °F, or        | 0°C to 555          | °C, or        | 0.0°F to 99  | 99.0°F, or    | 0.0°C to 5   | 55.0°C                      |
| Signal Time - If          | 107 = 590                    | on Or 590.    | , select a          | Signal ON     | or Signal of | ff time durat | tion         |                             |
|                           | o trigger ar                 | 1 annunciat   | or or other a       | action at co  | impletion of | countdown     | i time.      |                             |
| JU                        | i                            |               |                     |               |              |               |              |                             |
|                           | 1 sec. to 99                 | 9:59 min:sec  |                     |               |              |               |              |                             |
| Set Point Lock - (        | Choose to le                 | ock the Prir  | nary Set Po         | oint from ch  | ange, not v  | iew.          |              |                             |
| 5 <i>L 0</i> C            | 00                           | 965           |                     |               |              |               |              |                             |
|                           | NO                           | YES           |                     |               |              |               |              |                             |
| Lockout Tag - Ch          | oose undisi                  | olavable/un   | changeable          | e menus: 🗊    | n - all l    | ocked         |              |                             |
|                           |                              |               |                     |               |              |               |              |                             |
| - <u>8</u> 9              | PEDA                         | PEO           | P[ 8<br>[ - 0       | <u>Ρ</u> [    |              | P 0           | P R          | P                           |

NOTE: Access to Configuration Menu varies with lockout function. See p. 21.

Choose the menus / function that will not be displayed, and therefore cannot be changed. P = PID Menu, C = Configuration Menu (except [cncg]), A = Auto-tune.

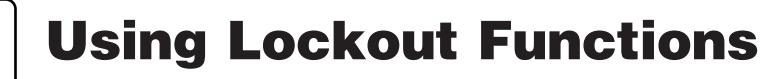

### Configuration Menu

Input Type

Celsius/Fahrenheit

Input Range Low

Input Range High

Output 1 Function

Output 2 Function

d ISP

Alarm Type

8645

Alarm Latch

Alarm Silencing FAIL Failure Mode EIPA Timer Function SEFE Start Timer Timer Ready Band SE Signal Time SE Point Lockout EAB Lockout Tag

Alarm Hysteresis

**Display Default** 

**Remote Timer Start** 

### <sup>nu</sup> Key Lockout Information

The Series 935B offers three different security, or "lockout," options. Set up – one or all three lockout options in the Configuration Menu.

- Front Panel Lock FPL uses an input for an external hardware switch; it requires wiring, see p. 25. Choose Front Panel Lock FPL from the r 25 choices.
- Choose Set Point Lock <u>5101</u> as the simplest lockout option. It locks the Primary Set Point from change, but not from view.
- Choose the Security Tag **ER9** as a means of masking the Series 935B software menus from view. By selecting all or part of the four-digit binary acronym, **PEGR** (Proportional / Configuration / Operation / Autotune), you can choose to mask those items from view, and therefore from change. For example: In the Configuration Menu **ER9** set-up, if you can see the P, the operator cannot see the PID menu.
- Exceptions to P[0R ER9 are:
- "C" does not lock out ERG.
- "O" does not lock out [nF9].

Table 7 - Series 935B Lockout Options

| Three<br>Lockout<br>Options<br>Detailed         |     | SL        | <i>₿</i> []<br>]]<br>]₽ | P [ {<br>@ | = 1<br><b>7 R</b> = 1<br>Pe | No Lockou<br>Fully Locke<br>Operator's<br>erspective | t            |
|-------------------------------------------------|-----|-----------|-------------------------|------------|-----------------------------|------------------------------------------------------|--------------|
| Front Pane                                      | E S | Set Point | t Lockout               |            | Secur                       | ity Tag<br><b>89</b>                                 | ( <i>R</i> ) |
|                                                 | FPL | n 0       | 9ES                     | Ρ          |                             | 0                                                    |              |
| View Process                                    | Yes | Yes       | Yes                     | Yes        | Yes                         | Yes                                                  | Yes          |
| View Set Point                                  | Yes | Yes       | Yes                     | Yes        | Yes                         | Yes                                                  | Yes          |
| Change Set Point                                | No  | Yes       | No                      | Yes        | Yes                         | Yes                                                  | Yes          |
| Auto-tune                                       | No  | Yes       | Yes                     | Yes        | Yes                         | Yes                                                  | No           |
| View, Change Operation Menu                     | No  | Yes       | Yes                     | Yes        | Yes                         | No                                                   | Yes          |
| View, Change Configuration Menu<br>(except tag) | No  | Yes       | Yes                     | Yes        | No                          | Yes                                                  | Yes          |
| View, Change PID                                | No  | Yes       | Yes                     | No         | Yes                         | Yes                                                  | Yes          |

### P = PID Menu,

C = Configuration Menu

(except <u>ERS</u>),

O = Operations Menu (except [nF9]),

Note: Front Panel Lockout requires an external hardware switch. For **FPL** set-up and wiring information, see p. 25. For more wiring information, see p. 45.

A = Auto-tune

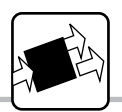

# **Setting Inputs and Outputs**

| Configuration Menu              | Key Input/Output Set-up Information                                                                                                    |
|---------------------------------|----------------------------------------------------------------------------------------------------|
| Input Type                      | <ul> <li>All initial input and output set-up occurs in the Configuration Menu.</li> <li>Indication of °C or °F units of measure occurs only in the <u>EF</u> prompt.</li> </ul>                                                                                                    |
| Celsius/Fahrenheit              | <ul> <li>Sensor input type minimum and maximum range (see p. 53) is further</li> <li>defined with Range Low <a golden"="" href="https://www.celling.celling.celli&lt;/td&gt;&lt;/tr&gt;&lt;tr&gt;&lt;td&gt;Input Range Low&lt;/td&gt;&lt;td&gt;• Output 1 and Output 2 configure the prime functions of the Series 935B, they are the " prompts.<="" td=""></a></li></ul> |
| Input Range High                | • Output 1 must be heat or cool to use Output 2 as a timer.                                                                                                    |
| Output 1 Function               | <ul> <li>Front Panel Lock FPL requires a customer-supplied external switch wired on Terminals 3 and 4. Switch open = unlocked; closed = locked.</li> <li>Select this feature with FES = FPL.</li> </ul>                                                                                                    |
| Output 2 Function               | <ul> <li>Remote Timer Start requires a customer-supplied switch on Terminals 3<br/>and 4. Switch closed=start. Select this feature with respectively.</li> </ul>                                                                                                    |
| Remote Timer Start              | Output 2 sets timer interval in hours:minutes <u>ERP7</u> or minutes:seconds <u>EP75</u> .                                                                                                    |
| <b>d</b> ISP<br>Display Default | <ul> <li>Display Default <u>6 15 P</u> lets you choose the primary (last 2 characters) and<br/>secondary (first 2 characters) default displays. Press <u>SED</u> to toggle to the<br/>secondary display for 15 seconds.</li> </ul>                                                                                                    |
| Alarm Type                      | Rc = Normal Display: Actual Temperature<br>Secondary: None                                                                                                    |
| Alarm Hysteresis                | Rc5P = Normal Display: Set Point Temperature<br>Secondary: Actual Temperature                                                                                                    |
| L AL<br>Alarm Latch             | Secondary: Actual Temperature<br>— ErRc = Normal Display: Actual Temperature                                                                                                    |
| 5 /L<br>Alarm Silencing         | Secondary: Time Remaining<br>E-15P = Normal Display: Set Point Temperature                                                                                                    |
| FH IL<br>Failure Mode           | — Secondary: Time Remaining                                                                                                    |
| Timer Function                  | _                                                                                                    |
| Start Timer                     |                                                                                                    |
| гдУ<br>Timer Ready Band         | _                                                                                                    |
| Signal Time                     |                                                                                                    |
| Set Point Lockout               |                                                                                                    |
| Lockout Tag                     |                                                                                                    |

NOTE: Access to Configuration Menu varies with lockout function. See p. 21.

### **Configuration Menu**

### Table 8 - Setting Inputs and Outputs

| Input Type - Choos                                               | se sensor t                        | ype.                          |                                |                                                  |                                            |                             |                      |                       |
|------------------------------------------------------------------|------------------------------------|-------------------------------|--------------------------------|--------------------------------------------------|--------------------------------------------|-----------------------------|----------------------|-----------------------|
| [ In]                                                            | ل<br>ل                             | H                             | ٤                              | n                                                | <b>E</b>                                   | 5                           | rtd                  | r t.d                 |
| Input Range Inform                                               | J t/c<br>nation                    | K t/c                         | T t/c                          | N t/c                                            | E t/c                                      | S t/c                       | 1.0° RTD             | 0.1° RTD              |
| J t/c:                                                           |                                    | 32                            | to                             | 1382°F                                           | or                                         |                             | 0 tc                 | 750°C                 |
| K t/c:                                                           |                                    | -328                          | to                             | 2282°F                                           | or                                         | · -2                        | 00 to                | ) 1250°C              |
| T t/c:                                                           |                                    | -328                          | to                             | 662°F                                            | or                                         | · -2                        | 00 to                | ) 350°C               |
| N t/c:                                                           |                                    | 32                            | to                             | 2282°F                                           | or                                         |                             | 0 to                 | ) 1250°C              |
| S t/c:                                                           |                                    | 32                            | to                             | 2642°F                                           | or                                         |                             | 0 to                 | ) 1450°C              |
| E t/c:                                                           |                                    | -328                          | to                             | 1470°F                                           | or                                         | · -2                        | 00 to                | ) 799°C               |
| <u>1° RTD (DIN):</u>                                             |                                    | -328                          | to                             | 1292°F                                           | O                                          | · -2                        | 00 to                | <u> </u>              |
| 0.1° RID:                                                        |                                    | -99.9                         | to                             | 999.9°⊦                                          | O                                          | -99                         | 9.9 to               | 5 700.0°C             |
| Celsius/Fahrenhei                                                | it - Choose                        | displayed u<br>°C             | unit of meas                   | sure.                                            |                                            |                             |                      |                       |
| Input Range Low                                                  | - Select lov                       | est display                   | able Set Po                    | oint, depend                                     | lent on                                    | In.                         |                      |                       |
| r L                                                              | In                                 | r h                           | Select a val<br>Input Type     | ue (lowest di<br>Range Low a                     | isplayable se<br>and Input Rai             | et point) betw<br>nge High. | een                  |                       |
| Input Range High                                                 | - Select hig                       | ghest displa                  | yable Set F                    | oint, depen                                      | ident on                                   | In.                         |                      |                       |
| r h                                                              | rL]                                | In                            | Select a val<br>Input Type     | ue (highest o<br>Range High a                    | displayable s<br>and Input Ra              | et point) betv<br>inge Low. | veen                 |                       |
| Output 1 Function                                                | n - Choose                         | Output 1 ty                   | pe.                            |                                                  |                                            |                             |                      |                       |
|                                                                  | hERE                               | COOL                          | 8667                           | nonE                                             | Valid Out                                  | out Functio                 | ons<br>There each    | at Outruit O          |
|                                                                  | Heat                               | Cool                          | Alarm                          | None                                             | First select                               |                             | None Ce              | ect Output 2:         |
| <ul> <li>The function of Ou<br/>Output 2.</li> </ul>             | utput 1 dete                       | ermines the                   | options ava                    | ailable for                                      | Cool                                       |                             | None, He             | at, Alarm, Timer      |
| <ul> <li>First select the fur<br/>then select the fur</li> </ul> | nction of Ou                       | itput 1. Refe                 | er to the tab                  | ole (right),                                     | Alarm<br>None                              |                             | None, He<br>Heat, Co | at, Cool<br>ol, Alarm |
| Output 2 Function                                                | I - Choose                         | Output 2 tv                   | pe (depend                     | ent on Outr                                      | out 1 choice                               | e).                         |                      |                       |
| <u>[]</u><br>[]                                                  | hE8E                               | [00L]                         | ลเกา                           | [22]                                             | 6672                                       | nonE                        |                      |                       |
|                                                                  | Heat                               | Cool                          | Alarm                          | Timer<br>Hr./Min.                                | Timer<br>Min./Sec                          | None                        |                      |                       |
| Remote Timer Sta                                                 | rt - Choos                         | e Off. Front                  | Panel Loc                      | k. or Timer                                      | (Hrs:Min).                                 |                             |                      |                       |
| -FS                                                              | oFF                                | FPL                           | Elle                           | ,                                                | · · · ·                                    |                             |                      |                       |
|                                                                  | Off                                | Front Panel<br>Lock           | Timer                          |                                                  |                                            |                             |                      |                       |
| Display Default - (                                              | Choose the                         | orimary (last                 | 2 character                    | s) and secor                                     | ndary (first 2                             | characters)                 | default disp         | olays. Press          |
| sto toggle to the                                                | e secondary                        | display for                   | 15 seconds.                    | •                                                |                                            | ,                           |                      | -                     |
| d ISP                                                            | Rc<br>No secondary<br>Actual temp. | Actual temp.<br>Set pnt temp. | Actual temp.<br>Time remaining | <i>E , A c</i><br>Time remaining<br>Actual temp. | E ·SP<br>Time remaining<br>Set point tempe | l<br>erature                |                      |                       |

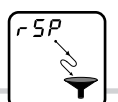

# **Using Remote Timer Start Input**

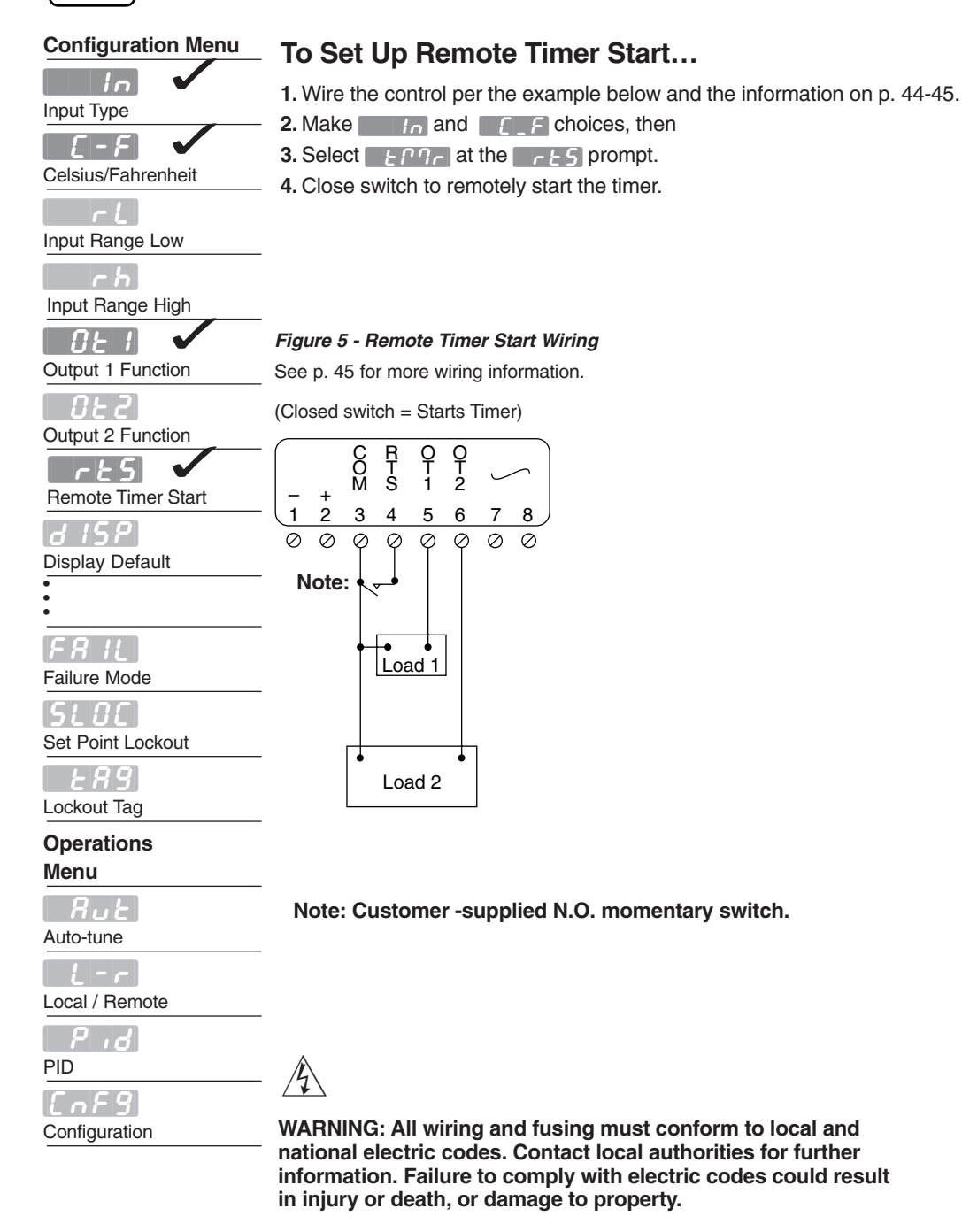

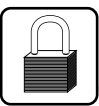

# **Using Front Panel Lockout**

### Configuration Menu To Set Up Front Panel Lock...

| l                  |
|--------------------|
| Input Type         |
| L_F                |
| Celsius/Fahrenheit |
| rL                 |
| Input Range Low    |
| r h                |
| Input Range High   |
| <u> </u>           |

|ERS|

Lockout Tag

1. Install an external switch.

2. Wire the control per the example below and the information on p. 44-45.

Yes

Yes

No No Yes

No

No

No

3. Go to [nF9] menu, then rE5 prompt, and choose FPL.

### Table 9 - Using Front Panel Lock

| pat i lange _ett   |                                       | 5 = FPL              |
|--------------------|---------------------------------------|----------------------|
| r h                |                                       | rocess               |
| nput Range High    | - FFL BDY View Se                     | et Point             |
| 11 - 11            | Change                                | e Set Point          |
| Output 1 Function  | Auto-tu                               | ne                   |
|                    | - Reset A                             | larm                 |
| ÜEC                | View or                               | Change Operation     |
| Output 2 Function  | _ Menu (                              | Except Config. Menu) |
| r 25 🗸             | View or                               | Change Configuration |
| Remote Timer Start | Menu (I                               | Except Tag)          |
|                    | View or                               | Change PID Menu      |
|                    |                                       |                      |
| Jispiay Default    | -                                     |                      |
|                    |                                       |                      |
|                    | -                                     |                      |
| FRIL               |                                       |                      |
| Failure Mode       | _                                     |                      |
| F 100              | Figure 6 - Front Panel Lock Wiring    | 1                    |
| Timer Function     | See p. 44 and 45 for more wiring info | ormation.            |
|                    | -                                     |                      |
| 5trt               | (Closed switch = locked panel)        |                      |
| Start Timer        |                                       |                      |
| r d 4              |                                       |                      |
| Timer Ready Band   | -+ $         -$                       |                      |
| <i>C</i> ,         |                                       |                      |
| 56                 |                                       |                      |
| Signal Time        | - Note:                               |                      |
| SLOC               |                                       |                      |
| Set Point Lockout  | Load 1                                |                      |

Note: Customer-supplied two-position switch.

Load 2

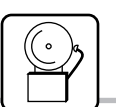

Input Type

Celsius/Fahrenheit

Input Range Low

Input Range High

**Output 1 Function** 

**Output 2 Function** 

**Remote Timer Start** 

d 15P

Alarm Type

8645

Alarm Latch

FRIL

Auto-tune

BL B

- 8h 8

LnFg

Configuration

PID

Alarm Range Low

Alarm Range High

Failure Mode

**Operations Menu** 

Alarm Hysteresis

8F

Alarm Silencing

**Display Default** 

### **Configuration Menu**

### Key Alarm Information

Alarms signal an excursion from normal operating conditions. In general, audible alarms or lights connected to alarm outputs will signal a problem. In the 935B the front panel LED "1" or "2" indicates an alarm with **h** or **h** flashing on the main display.

• **Process alarms** use absolute high and low values to trigger an alarm. Use this alarm type if your process may be subject to temperatures that it must not exceed. Use **Rh** and **RL** to set alarm points at or near these values. See Table 10: **RL** y, next page.

- Deviation alarms are triggered by a deviation from the set point. The alarm high value **Rh** is the deviation above set point, and the low value **RL** is the deviation below set point. Whenever the set point is adjusted, the alarm settings are relative to that value. Deviation alarms use the currently controlling set point, whether primary, remote, idle, or 90% of primary, during auto-tuning. See Table 10: **RL** y, next page.
- Normally Open, dEno or Prop, Alarms energize the alarm output when an alarm condition occurs, and de-energize it when cleared. Use this type to activate external devices such as audible alarms or lights. See Table 10: REES, next page.
- Normally Closed, <u>dEnc</u> or <u>Prnc</u>, Alarms <u>de-energize</u> the alarm output when an alarm condition occurs, and energize it when the alarm is cleared. Use this type as a "deadman" switch where system continuity is required for operation. See Table 10: <u>RLE9</u>, next page.
  - For example, by running the control output through the alarm output, you can set a normally closed process alarm to disable the process when the process exceeds the alarm set point. The alarm output will be off when power is off.
- Alarm Hysteresis sets a point the process must pass on a return (from an alarm condition excursion) to the **RL()** and **Rh I** points before the alarm can clear. This prevents the alarm output from "chattering" if the process is hovering around the alarm set point. See Table 10: **Rhy5**, next page.
- Latching Alarms require the operator to clear them with a SED press after the process returns to a safe, or non-alarm condition. Non-latching alarms self-clear. See Table 11: [LRE, p. 29.
- Silenced Alarms provide a means to clear the alarm output with a SET press even if the alarm condition still exists. The flashing h i or
   (i) message will persist until the alarm condition ceases. See Table
   11: 5 ii., p. 29. If 5 ii. = 9E5, alarms are disabled (no message or output) on startup until the safe area is reached.
- Alarm High and Low Points, <u>Rh I</u> and <u>RL I</u>, in the Operations menu determine where alarms will trigger. Alarm hysteresis <u>Rhy5</u> determines where an alarm condition clears. See Table 11, page 29.

• To Clear an Alarm that is latched or "silence-able' requires the operator to press the SED key after the process returns to a safe, or non-alarm condition. Non-latching alarms self-clear. See Table 11:

Table 10 (below) and Table 11 (p. 29) illustrate the Series 935B alarm features.

Table 10 - Alarm Functions

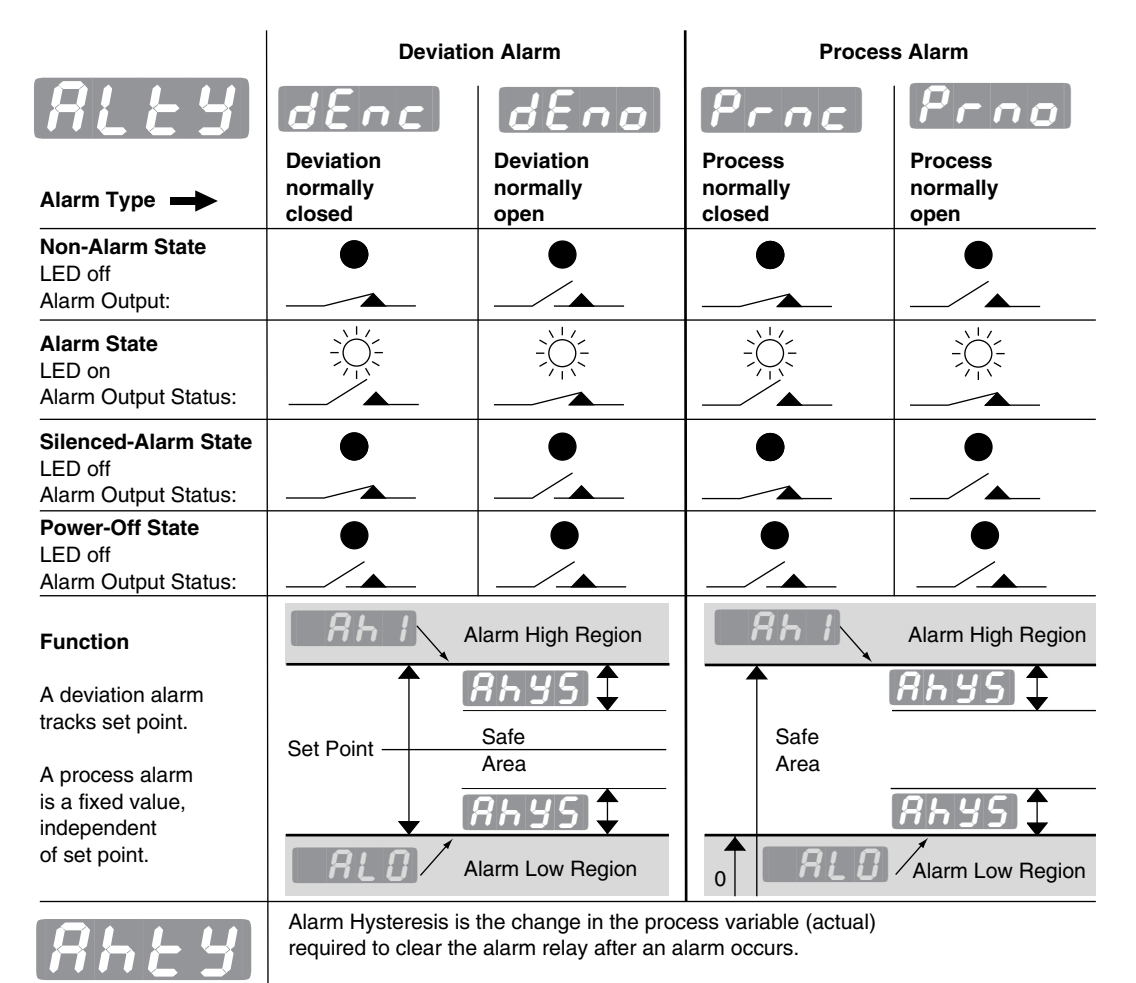

Note: With no power connected to the unit, the alarm output will be in an open state.

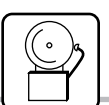

# **Setting and Clearing Alarms**

### **Configuration Menu**

| Input Type                    |
|-------------------------------|
|                               |
| Celsius/Fahrenheit            |
| <b>۲ ل</b><br>Input Range Low |
| r h                           |
| Input Range High              |
|                               |
| Output 1 Function             |
| 022                           |
| Output 2 Function             |
| rtS                           |
| Remote Timer Start            |
| d 15P                         |
| Display Default               |
| ALES 🗸                        |
| Alarm Type                    |
| 8hys 🗸                        |
| Alarm Hysteresis              |
| LAF 🗸                         |
| Alarm Latch                   |
| 5 IL 🗸                        |
| Alarm Silencing               |
| FAIL                          |
| Failure Mode                  |
| Operations Menu               |
|                               |
| Auto-tune                     |
| 810                           |
| Alarm Range Low               |
|                               |

Alarm Range High

Configuration

PID

### To Set Up Series 935B Alarms...

- 1. Plan an alarm strategy. What do you want to happen when an alarm occurs?
- 2. Wire the appropriate control output, Output 1 or Output 2, and associated switching and annunciators. See p. 44-45 for wiring information.
- 3. Go to the 935B's Configuration Menu [nF9]. See p. 18.
- 4. Set either Output 1 \_\_\_\_\_ or Output 2 \_\_\_\_\_ as the RL00 output.
- 5. Set Alarm Type RLEY.
- 6. Set alarm hysteresis **Rhy5**.
- 7. Set alarm latching LRE.
- 8. Set alarm silencing 5 1L.
- 9. Set a failure mode FRIL. See p. 38-39.
- 10. Go to the 935B's Operation Menu. See p.12.
- 11. Set the alarm high and low RLD and RL points.
- 12. Test and adjust the alarm system.
- 13. Document the alarm settings and system.

CAUTION: Verify, in Table 10, p. 27, the alarm state / alarm output condition you want before making the Alarm Type REED choice. Failure to do so could result in damage to equipment and property.

WARNING: Do not rely on the Series 935B alarms to provide redundant temperature limit control. Use correctly specified, properly installed temperature limit controls instead. Failure to do so could result in injury, death or damage to equipment and property. (See accompanying Watlow Bulletin 89.4.3.)

### To Clear a Series 935B Alarm...

∕!`

In general, press the SET key to clear a latched or 'silence-able' (5 l = 325) alarm.

Ultimately, the system process value must return within the safe area for the alarm to remain clear. Non-latching alarms self-clear.

Table 11 (below) and Table 10 (p. 27) illustrate the Series 935B alarm features.

#### Table 11 - Alarm Functions

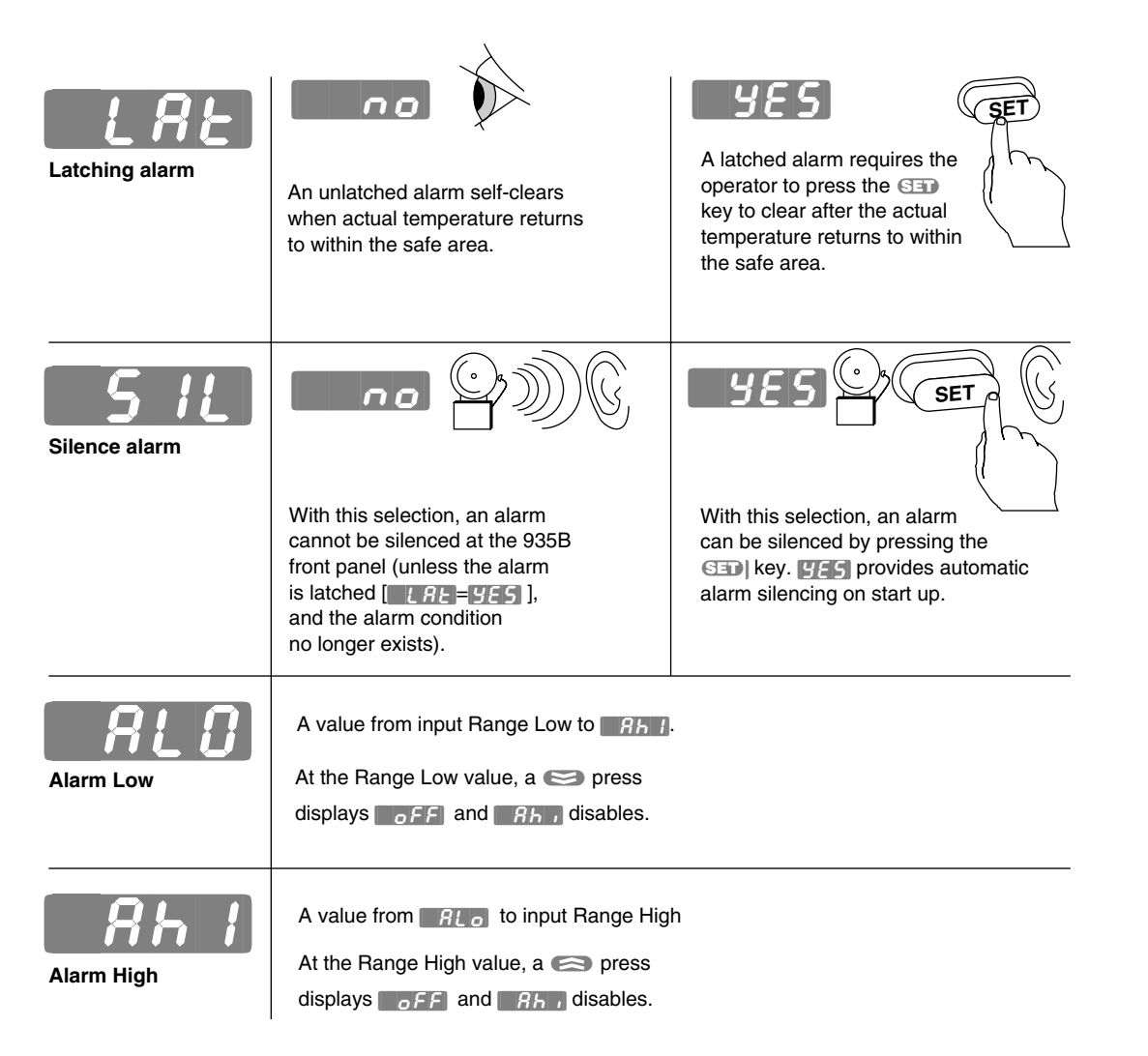

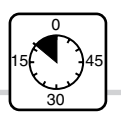

- -

# Learn the Countdown Timer

| Configuration Menu | Key Timer Information                                                                                            |
|--------------------|----------------------------------------------------------------------------------------------------|
| In                 | • The timer requires Output 1 to work as either a heat or as a cool output.                                      |
| Input Type         | • The 935B timer is a function of Output 2, a switched dc output.                                                |
| Celsius/Eabrenheit | <ul> <li>Hours: minutes (hh:mm) or minutes:seconds (mm:ss)<br/>choices reside in Output 2 322.</li> </ul>        |
|                    | <ul> <li>Timer set-up occurs in two locations,</li> </ul>                                                        |
| Input Bange Low    | in the Configuration Menu and the Operations Menu.                                                               |
|                    | • Starts the timer.                                                                                              |
| r H                | • stops the timer.                                                                                               |
| Input Range High   | • <b>3</b> <u>15</u> Choices set up the timer display (see p. 18).                                               |
|                    | <ul> <li>LED colon flashes when timer runs.</li> <li>LED colon ON steadily when timer is not running.</li> </ul> |
| Output 1 Function  | EED colori ON steadily when time is not running.                                                                 |
| 022 🗸              | Configuration Menu set-up includes: (see p. 18)                                                                  |
| Output 2 Function  | Output 1 <u>OE</u> ; heat <u>KERE</u> or cool <u>COOL</u>                                                        |
| r E 5 🗸            | Output 2 <u><i>BE2</i></u> ; timing interval,                                                                    |
| Remote Timer Start | Pomoto Timor Start     C abaiase:                                                                                |
| d 15P              | 1 Manual start - EC                                                                                              |
| Display Default    | 2. Remote Timer Start                                                                                            |
| 81 2 4             | 3. Front Panel Lockout FPL                                                                                       |
| Alarm Type         | • Timer (Output 2) function E IPP hours: minutes or minutes:seconds                                              |
| 8645               | ( <u><i>E</i> h P q</u> ) or <u><i>E</i> P q 5</u> ) can perform one of four possible actions after timing:      |
| Alarm Hysteresis   | 1. Turn ON, also called, "delay off" dia on                                                                      |
| •                  | 3. Toggle ON, also called, "signal ON" 5900                                                                      |
| •                  | 4. Toggle off, also called, "signal off" 590F                                                                    |
| •                  | Start timer function 5 E r E choices:                                                                            |
|                    | 1. Immediate start IP 7.                                                                                         |
| Timer Function     | 2. Start once inside a ready band <u>r d y</u>                                                                   |
|                    | acknowledging a 448 with a SET press                                                                             |
| Start Timor        | 4. Start immediately on control power up <i>Plute</i> without waiting for                                        |
|                    | Ready Band temp. or 😂 press.                                                                                     |
|                    | • Ready band width rdy                                                                                           |
|                    | above and below set point: degrees                                                                               |
| 56 🗸               | • Signal time <u>52</u> (il applicable) duration: seconds                                                        |
| Signal Time        | Operations Menu set-up includes: (see p. 12)                                                                     |
| Operations Menu    | • Countdown Time EPDr:                                                                                           |
| Rut                | hours:minutes or minutes:seconds                                                                                 |
| Auto-tune          | Idle Set Point Type IdLE, two choices:                                                                           |
| ะกาก               | 1. Track primary set point                                                                                       |
| Countdown Timer    | 2. Set an idle set point                                                                                         |
| Idl E              | The next page presents this information                                                                          |
| Idle               | in graphic format with additional detail.                                                                        |

### Table 12 - Series 935B Timer Functions/Settings

| <u> </u>                                                                          | LITTS       Timer set-up available only when         Choose time in hr:min or min:sec.       rts=trgr FPL off                                                                                                    |                                                                             |                                                                             |                                                                            |
|-----------------------------------------------------------------------------------|----------------------------------------------------------------------------------------------------|-----------------------------------------------------------------------------|-----------------------------------------------------------------------------|----------------------------------------------------------------------------|
| r iuu                                                                             | dLon                                                                                                    | dLoF                                                                        | 59on                                                                        | SSoF                                                                       |
|                                                                                   | Delay ON                                                                                                    | Delay OFF                                                                   | Signal ON                                                                   | Signal OFF                                                                 |
| Output 2 Timer<br>Output Function;<br>Choose one of four                          | ᡄᢄᡢᠬ᠇᠊→                                                                                                    | <u>←</u> とアワァ→                                                              | 5£<br>←とጦ기┍ <b>→</b>                                                        | <u>5</u> €<br>€₽77 →                                                       |
| possible output actions<br>for the end of the timer<br>EPTr / SE time<br>periods. | Output 2 is ON<br>before timing;<br>OFF during tim-<br>ing; ON after timing.                                                                                                    | Output 2 is OFF<br>before timing; ON<br>during timing;<br>OFF after timing. | Output 2 is OFF<br>before & during<br>timing; ON after<br>timing; then OFF. | Output 2 is ON<br>before & during<br>timing; OFF after<br>timing; then ON. |
| SErE                                                                              |                                                                                                    | arts immediately on a                                                       | key press at t                                                              | he normal display.                                                         |
| Start Timer<br>Function                                                           | rdyR<br>pressed                                                                                                    | Acknowledge.                                                                | key starts timer seque<br>y Band to start timer a                           | ence. SET must be<br>t the normal display.                                 |
|                                                                                   | Puur Timer st                                                                                                    | arts immediately on co                                                      | ontrol Power up. See p                                                      | 0.57.                                                                      |
| Remote Start Timer                                                                | FRI       No remote timer start or front panel lock feature.         FRI       Front panel lock with a customer-supplied switch on Terminals 3 and 4; a closed switch=locked front panel.         LPTT       Start timer via an external, cusomer-supplied switch on Terminals 3 and 4 closed switch=start. |                                                                             |                                                                             |                                                                            |
| <b>ر الح الح</b><br>Timer Ready Band                                              | $SP \xrightarrow{RDY} RDY$ $= 0, Disables Ready feature$ $= 0, Disables Ready feature$ $= 0, Disables Ready feature$ $= 0, Disables Ready feature$ $= 0, Disables Ready feature$                                                                                                    |                                                                             |                                                                             | es Ready feature<br>el LED is lit                                          |
| <u> </u>                                                                          | Signal Time                                                                                                    |                                                                             | Sets the signal tim<br>from 00:01 to 99:5<br>to run after Timer.            | ne<br>9 min:sec                                                            |
| <b>Operations Menu</b>                                                            |                                                                                                    |                                                                             |                                                                             |                                                                            |
| Endr                                                                              | 0000 Timer F<br>9959                                                                                                    | unction OFF.<br>• V<br>or                                                   | Vhen (062) = (6607)<br>(607), a 3 second                                    |                                                                            |
| IdLE                                                                              | ErAc SP-                                                                                                    | the                                                                         | press will display <i>dLE</i> set point.                                    |                                                                            |
| Idle Set Point                                                                    | rh Idle                                                                                                    |                                                                             |                                                                             |                                                                            |
|                                                                                   | Idle is set point used when not timing.                                                                                                    |                                                                             |                                                                             |                                                                            |

- If Trac selected Idle is the same as Set Point.
  The Set Point value controls the process during the Timer sequence.

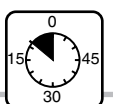

#### **Configuration Menu** Т 1 Input Type 2 Celsius/Fahrenheit 3 4 Input Range Low 5 Input Range High 6 **Output 1 Function** 022 V **Output 2 Function** r E 5 $\checkmark$ 7 Remote Timer Start d 15P V **Display Default** 8663 Alarm Type 8 [8645] Alarm Hysteresis 9 [2] [[] ] 10 Timer Function Strt 11 Start Timer 12 r d 4 13 Timer Ready Band

### 56 -Signal Time **Operations Menu**

### Rut Auto-tune El'Ir Countdown Timer IdLE Idle

| То  | Set Up the 935B Timer                                                                                                    |
|-----|----------------------------------------------------------------------------------------------------|
| 1.  | Plan a timer strategy.                                                                                                    |
| 2.  | Wire the Output 2 control output, associated switching devices and annunciators. See p. 44-45.                                                                                                    |
| 3.  | Go to the 935B's Configuration Menu [nF9].                                                                                                    |
| 4.  | Choose the Output 2 function as time;<br>hrs:min [Ehp], or time; min:sec [Ep]5.                                                                                                    |
| 5.  | Choose Remote Timer Start $r \in S$ to function as;<br>manual $o F F$ , or remote timer start $e P G r$ .                                                                                                    |
| 6.  | Choose a display default <u>d</u> 15P (see page 18):<br>• Actual Temperature only <u>R</u><br>• Actual; Set Point <u>R</u><br>• Actual; Time <u>R</u><br>• Time; Actual <u>E</u> , <u>R</u><br>• Time; Set Point <u>E</u> , <u>5P</u> |
| 7.  | Choose a Timer Output Function <u>E 107</u> :<br>• Delay ON <u>d L o n</u><br>• Delay off <u>d L o F</u><br>• Signal ON <u>590 n</u><br>• Signal off <u>590 F</u>                                                                     |
| 8.  | Choose a start timer <u>5 / - /</u> function;<br>either immediate <u>1998</u> , ready band <u>- 39</u> ,<br>Ready Acknowledge - 398, or Power <u>955</u> .                                                                            |
| 9.  | If you chose רמש or רמשה,<br>then select a ready band רמש value.                                                                                                    |
| 10. | If you chose 5900 or 590F,<br>then select a signal time 52 value.                                                                                                    |
| 11. | Go to the 935B's Operation Menu.                                                                                                    |
| 12. | Set the countdown time EP9r.                                                                                                    |
| 13. | Choose the idle set point IdLE to track ErRc<br>the primary set point, or select a separate<br>idle set point value between the range high rh<br>and range low rL values.                                                             |
| 14. | Run the system, and test the timer start with a $\bigotimes$ press or $r \ge 5$ signal.                                                                                                    |
| 15. | Document the timer settings and system.                                                                                                    |
|     |                                                                                                    |

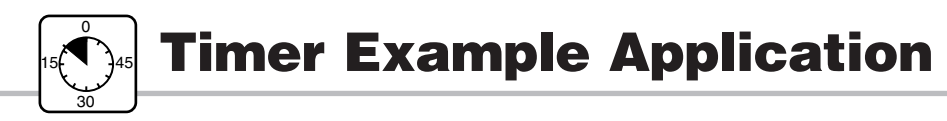

### **Convection Oven Application**

### Scenario

A master chef bakes bread at 350°F for 30 minutes. He wants the oven at the proper temperature with an indication when it is ready to begin baking. He isn't concerned if the oven is 10° cool at first. After he loads the oven, the chef wants to start the countdown time by pressing a key. When the baking time is complete, he wants a 10 second audible indication that the bread is done.

### **Recommended Control**

A Series 935B-1CCX-000X control.

- Switched dc Output 1 wired to a dc input solid state relay (SSR) switches the heaters.
- Switched dc Output 2 wired to a DC SSR-T0 SSR-240-10A-DC1 or A External Mechanical Relay audible indicator provides "done" indication.

| Config  | uratio | n Menu Set-u  | lb di                                                                                                    |
|---------|--------|---------------|----------------------------------------------------------------------------------------------------|
| [.F]    | =      | ٥٢            | °F                                                                                                    |
| d 15P   | =      | Rct 1         | After a SI press, actual temperature appears for 15 seconds.                                                    |
| 0E 1    | =      | hE8E          | Heating output                                                                                                  |
| 022     | =      | [EP75]        | Time; minutes:seconds                                                                                           |
| rt5     | =      | oFF           | RTS must be set to OFF in this application                                                                      |
| 6 107   | =      | 59on          | Output 2 turns ON briefly at the end of the timing cycle.                                                       |
| Strt    | =      | rdyR          | Timer waits to countdown until temperature deviation from set point < regular value and the SET key is pressed. |
| r d Y   | =      | 10            | Ready band; 10°F                                                                                                |
| SE      | =      | 10            | Output 2 turns ON for 10 sec. at the end of the timing cycle.                                                   |
| Operati | ions N | lenu Set-up   |                                                                                                    |
| EP7r    | =      | 3000          | Bake time; 30 minutes                                                                                           |
| IdLE    | =      | 75            | The set point temperature before a timing cycle starts and after a timing cycle completes.                      |
| Set Poi | nt = 📰 | <u>350</u> °F |                                                                                                    |

### **Operator/Control Actions**

- With the oven "idling" at 75°F, the chef starts the preheat cycle with a compress. The display immediately shows 30:00 with the colon ON steadily. The RDY LED is off. Series 935B begins to control to the 350°F bake set point.
- As the actual oven temperature increases to within the Ready Band at 350°F ±10°F, the RDY LED turns on. The chef loads the oven and presses (33) to acknowledge the Ready Band and thereby start the bake cycle.
- Time starts counting down. Actual temperature displays for 15 seconds after the SE key is press. Then time displays with the colon flashing.
- If temperature deviates out of the Ready Band (less than 340°F or more than 360°F), timer countdown will pause, but will continue as soon as temperature re-enters the ready band.
- When time reaches 00:00, Output 2 turns on for 10 seconds sounding the audible indicator. The chef can stop the audible indicator by pressing . The Series 935B then automatically shifts to the 75°F idle set point.

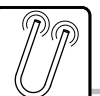

ี สินช

RLD

LPin

IdLE

Local / Remote

Idle

PID

Alarm Range Low

Alarm Range High

Countdown Timer

Auto-tune

# **Auto-tuning**

### **Operations Menu**

### Auto-tuning the Series 935B Auto-tune automatically sets PID parameters for your system.

- 1. Press 🖂 and 😂 for three seconds.
- **2.** You'll see Rut.

3. Press and hold SET, then select <u>YES</u> with (a) or (b). Lune will flash to indicate auto-tuning. Display reverts to normal after auto-tuning.

4. Rut = no stops auto-tuning.

### Figure 7 - Auto-tuning the Series 935B

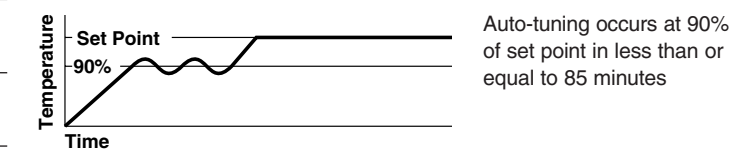

### Manual Tuning

For optimum performance, tune the Series 935B to your thermal system. The settings here are for a broad spectrum of applications; your system may have different requirements.

Tune heating outputs at a set point above ambient temperature. Tune cooling outputs at a set point below ambient temp.

- 1. Apply power to the 935B and enter a set point. In the Operations Menu, Rut must = no. Begin with these Configuration Menu settings:
  - Pb h = 1, 1E = 000, dE = 000, CE h = 50, CAL = 0.
- 2. Proportional Band Adjustment: Gradually increase Pb h until the upper display temp. stabilizes at a constant value.
- 3. Integral Adjustment: Gradually decrease <u>IE</u> from 30.00 until the display temperature begins to oscillate or "hunt." Then slowly increase <u>IE</u> until the upper display stabilizes again near set point.
- 4. Cycle Time Adjustment: Set <u>L</u> h as required. Faster cycle times sometimes achieve the best system control. However, if a mechanical contactor or solenoid is switching power to the load, a longer cycle time will minimize wear on relays.
- 5. Derivative Adjustment: Increase <u>JE</u> to 0.10 minute. Then raise set point by 20° to 30°F, or 11° to 17°C. Observe approach to set point. If load temperature overshoots, increase <u>JE</u> by 0.50 minute. Raise set point by 20 to 30°F, or 11 to 17°C and watch approach again. Repeat until system rises to new set point appropriately.
- 6. Calibration Offset Adjustment: Enter the **CRL** offset value you want. Calibration offset adds or subtracts degrees from the value of the input signal.

### NOTE:

EnF9

Configuration

Rut is not visible at factory default.

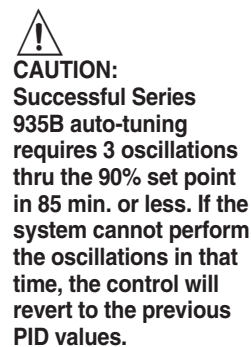

### NOTE:

Manual tuning is a slow procedure, taking from minutes to hours to obtain optimum value.

34 Watlow Series 935B User's Manual

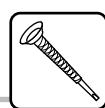

# **Tweaking PID Settings**

| PID Menu                  | 1. Set Pb h and [b h in degrees.                                                                                                    |
|---------------------------|----------------------------------------------------------------------------------------------------|
| Set up Heat:              | <b>2.</b> If Proportional Band Heat $P_{b}$ $h = 0$ , Set Hysteresis Heat $HYSh$ . The Series 935B will provide on/off control with the hysteresis value selected, and no proportioning action.                                                                                       |
| Proportional Band         | <b>3.</b> Proportional Bands should be decreased for tighter control but increased to eliminate oscillations.                                                                                                    |
| Hysteresis                | 4. Cycle Time Heat <b>[E ]</b> is limited to a minimum of 5.0 seconds for the electromechanica relay to help reduce wear. The electromechanical relay (D, Output 2) is not recommended                                                                                                |
| Cycle Time                | for PID control. It is warranted to 100,000 contact closures only. Alarm or on/off control are<br>appropriate applications for the Series 935B's electromechanical relay output.                                                                                                    |
| <b>db</b><br>Dead Band    | 5. Set Dead Bandb to adjust the effective cool set point above the primary set point b the dead band value in degrees. In cool/heat applications, dead band prevents continuou cool output action by creating a buffer between heating and cooling output action.                     |
| Set up Cool:              | <b>6.</b> Set $P_{b}$ c and $[t] c$ in degrees.                                                                                                    |
| Pb c<br>Proportional Band | <b>7.</b> If Proportional Band Cool $P_{b} = 0$ , Set Hysteresis Heat $HYS_{c}$ . The Series 935B will provide on/off control with the hysteresis value selected, and no proportioning action.                                                                                        |
| Hysteresis                | <ol> <li>Proportional Bands should be decreased for tighter control but increased to eliminate<br/>oscillations.</li> </ol>                                                                                                    |
| Cycle Time                | 9. Cycle Time Heat <b>[E h</b> is limited to a minimum of 5.0 seconds for the electromechanica relay to help reduce wear. The electromechanical relay (D, Output 2) is not recommended for PID control. It is warranted to 100,000 contact closures only. Alarm or on/off control are |
| Set up General:           | appropriate applications for the Series 935B's electromechanical relay output.                                                                                                    |
| Integral                  | <b>10.</b> Set Integral <i>IE</i> to eliminate droop in the system. Lower the value for more droop reduction. Adjustable from 0 to 99.9 minutes / repeat.                                                                                                    |
| Derivative                | <b>11.</b> Set Derivative <u>dE</u> to prevent overshoot. Increasing the value slows the approach to set point. Adjustable from 0 to 9.99 minutes.                                                                                                    |
| Calibration Offset        | <b>12.</b> Calibration Offset <b>ERL</b> eliminates the difference between the displayed process temperature and the actual process temperature value.                                                                                                    |

- 5 c. The Series 935B will proportioning action.
- increased to eliminate

- value for more droop
- ue slows the approach to

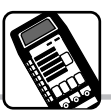

# **Calibrating the 935B**

### Calibration Menu

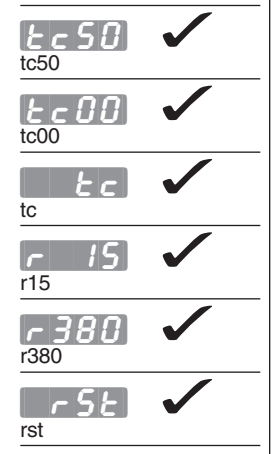

### **Quick Calibration Restore:**

Press all three keys simultaneously until  $E_{c} 50$  appears in the display, press once and r5E will appear in the display. Press and hold SED, the display will show no, press 会 to change display to yes. Press and hold 🖂 and 😂 for 3 seconds to exit the [R] menu.

**NOTE: Restore Factory Calibration** rSt = YESrestores factory calibration values to all calibration prompts.

### **Calibration Key Information**

Calibration requires a precision millivolt source with thermocouple compensation, an adjustable 0-10 volt source, and a decade resistance box.

- *Er 50* and *Er 00* calibrate the thermocouple span.
- calibrates the ambient compensation.
- r 380 and r 15 calibrate the RTD span.
- When calibrating, calibrate all points for consistency in results.
- Allow the unit to warm up for 15 minutes before calibrating.

Figure 8a -Thermocouple Calibration

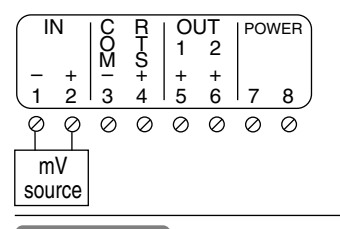

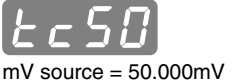

Store TC counts at 50.000mV

mV source = 0.000mV

Store TC counts at 0.000mV

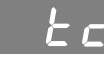

mV source = Temp. Compensation

 Store ambient counts at 32° F. Type J.

Figure 8b -**RTD** Calibration

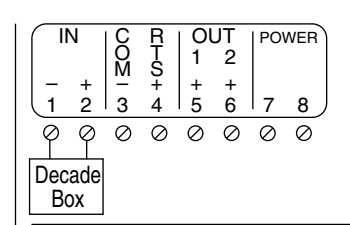

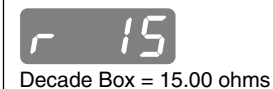

Store low end RTD counts

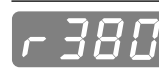

mV source = 380.00 ohms

• Store high end RTD counts

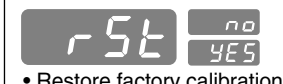

· Restore factory calibration

### Calibrating the 935B

### **Thermocouple Input Field Calibration Procedure**

### **Equipment Required:**

- Type "J" Reference Compensator with reference junction at 32°F/0°C, or Type "J" Thermocouple Calibrator set at 32°F/0°C.
- Precision millivolt source, 0-50mV min. range, 0.01mV resolution.

### Set Up:

- 1. Connect 100-240V~ (ac) to Terminal 7 and Terminal 8.
- 2. Connect the millivolt source to Terminal 1 negative and Terminal 2 positive.
- 3. Apply power to the unit and allow it to warm up for 15 minutes.

### Move to the Calibration Menu:

- 1. Press < and <> simultaneously for 3 seconds.
- **3.** Press or vinit *ER9* is displayed. Press and hold **SET**. Press or **S** times (display shall be blank).

### Calibration: (Thermocouple)

- 1. Press and hold SED, (C), and (C) simultaneously for 3 seconds until [-5] is displayed.
- 2. Set the mV source to 50.00mV = (dc). Allow 10 seconds for sources to stabilize. Press and hold SED. Press ( or until \_\_\_\_\_\_\_) or until \_\_\_\_\_\_\_ UFS appears. Release SED.
- 3. Press 😂 Ec [] shall be displayed.
- 4. Set the mV source to 0.00 mV= (dc). Allow 10 seconds for sources to stabilize. Press and hold SED. Press con until SED. Press con until SED.
- 5. Press 😂. 🚽 Ł c shall be displayed.
- 6. Set the MV source to 0.00 mV (if using a temperature compensator). Set calibrator to 32°F/0°C. Allow 10 seconds for sources to stabilize.
   Press and hold SED. Press (S) or (S) until (965) is displayed. Release (SED).

### Calibration: (RTD)

### **Equipment Required:**

- Precision Resistance Box with  $0.01\Omega$  Resolution.
- 1. Remove thermocouple wires from Terminal 1 and Terminal 2.
- **2.** Connect S2 to terminal 1. Connect S1 to Terminal 2.
- 3. Press 😂. 🗾 15 shall be displayed.
- 4. Set the Decade box to 15.00Ω (allow 10 seconds for sources to stabilize). Press and hold SED. Press con control until ges appears. Release SED.
- 5. Press 😂 🕝 380 shall be displayed.
- **6.** Set the decade box to  $380.00\Omega$  (allow 10 seconds for sources to stabilize). Press and hold SED. Press races or until races races relations of the second second
- 7. Press and hold < and <i>for 3 seconds to Exit calibration menu.

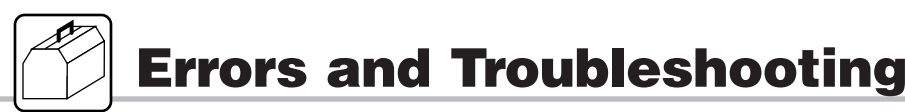

### **Configuration Menu**

Celsius/Fahrenheit

Input Range Low

Input Range High

Output 1 Function

Output 2 Function

**Display Default** 

Alarm Hysteresis

Alarm Type

Alarm Latch

Failure Mode

| E | | [ ? ] |

Alarm Silencing

Input Type

### Key Error Information

Set up an input failure operation mode at the **FR IL** prompt in the **ERF** menu; choose bumpless transfer **BPLS** for smooth output action transition to percent power control, or select a percent power output value.

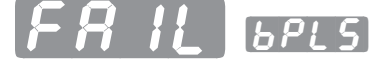

#### **Bumpless Transfer**

when errors occur, the control output will continue at a percent output learned while stable. Default = [324] 5.

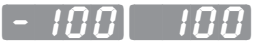

### Percent Power

(-100% to +100%), depending on heat/cool output configuration). The control will assume a specific output power when input errors occur.

- All except one of the possible displayed error messages are input related.
- If you see ErS, cycle power to the controller. If the error persists, call the factory.
- Be aware of the difference between U.S and European thermocouple color/colour codes.
- · Reversed polarity input leads is one of the most common errors.
- Incorrect software input choice at the Configuration Menu [nFg] input in prompt is another common error.

When calling the factory for help, please have:

- 1. The model number of the control.
- 2. A photocopy of pages 51-58 with the settings from your control, if possible.
- 3. Specifications of devices directly interfaced with the control.

Timer Function

Start Timer

rdy

Timer Ready Band

5 <del>2</del> Signal Time

SLOC

Set Point Lockout

*LAS* Lockout Tag

#### Table 13 - Possible Displayed Error Codes and Actions

| Display  | Probable Cause                           | Recommended Action                                                                       |                              |
|----------|------------------------------------------|------------------------------------------------------------------------------------------|------------------------------|
| Er I     | Reversed thermocouple<br>connection + to | Change the sensor leads on Terminals 1 and 2.                                            | A-D<br>under flow            |
| Er2      | Sensor type<br>mismatch or open RTD.     | Go to In prompt, check selection (see p. 22), or check RTD, replace as necessary.        | Sensor<br>under range        |
| Er 3     | Sensor type mismatch.                    | Go to In prompt,<br>check selection (see p. 22).                                         | Sensor<br>over range         |
| <u> </u> | Open Thermocouple, bad                   | Check the sensor, connection, or broken wire.                                            | A-D<br>replace as necessary. |
| ErS      | Electrical noise.                        | Cycle power to system. See if error clears.<br>Check system for electrical interference. |                              |
|          | Control is inoperable.                   | Check for line voltage at terminals 7 and 8.                                             |                              |

#### To Troubleshoot Sensor

- Remove sensor wires from Terminals 1 and 2.
- For a thermocouple sensor Series 935B, place a jumper wire on Terminals 1 and 2. Control should display the ambient temperature at the back of the control.
- For an RTD sensor Series 935B, place a 110 +/- 10 $\Omega$  resistor on Terminals 1 and 2. The control should read 100 $\Omega$  = 32°F, 110 $\Omega$  = 77°F, 120 $\Omega$  = 127°F.
- An RTD sensor Series 935B can be configured in software as if it were a thermocouple unit, and then tested as above.
- You can restore factory calibration \_\_\_\_5E, see p. 36-37.

#### Table 14 - Troubleshoot Control Outputs

When indications such as significant differences between set point and actual temperatures point to no output action, check output configurations as described on p. 23. Check wiring, p. 44.

|              | Measure   |                               |                         |  |
|--------------|-----------|-------------------------------|-------------------------|--|
| Output       | Terminals | Load-on State                 | Load-off State          |  |
| "C" Output 1 | 3 & 4     | LED 1 on<br>3.0 to 7.0V≕ (dc) | LED 1 off<br>0.0V⊷ (dc) |  |
| "C" Output 2 | 5 & 6     | LED 2 on<br>3.0 to 7.0V- (dc) | LED 2 off<br>0.0V (dc)  |  |

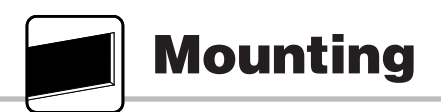

Figure 9- Panel Cut-out Dimensions

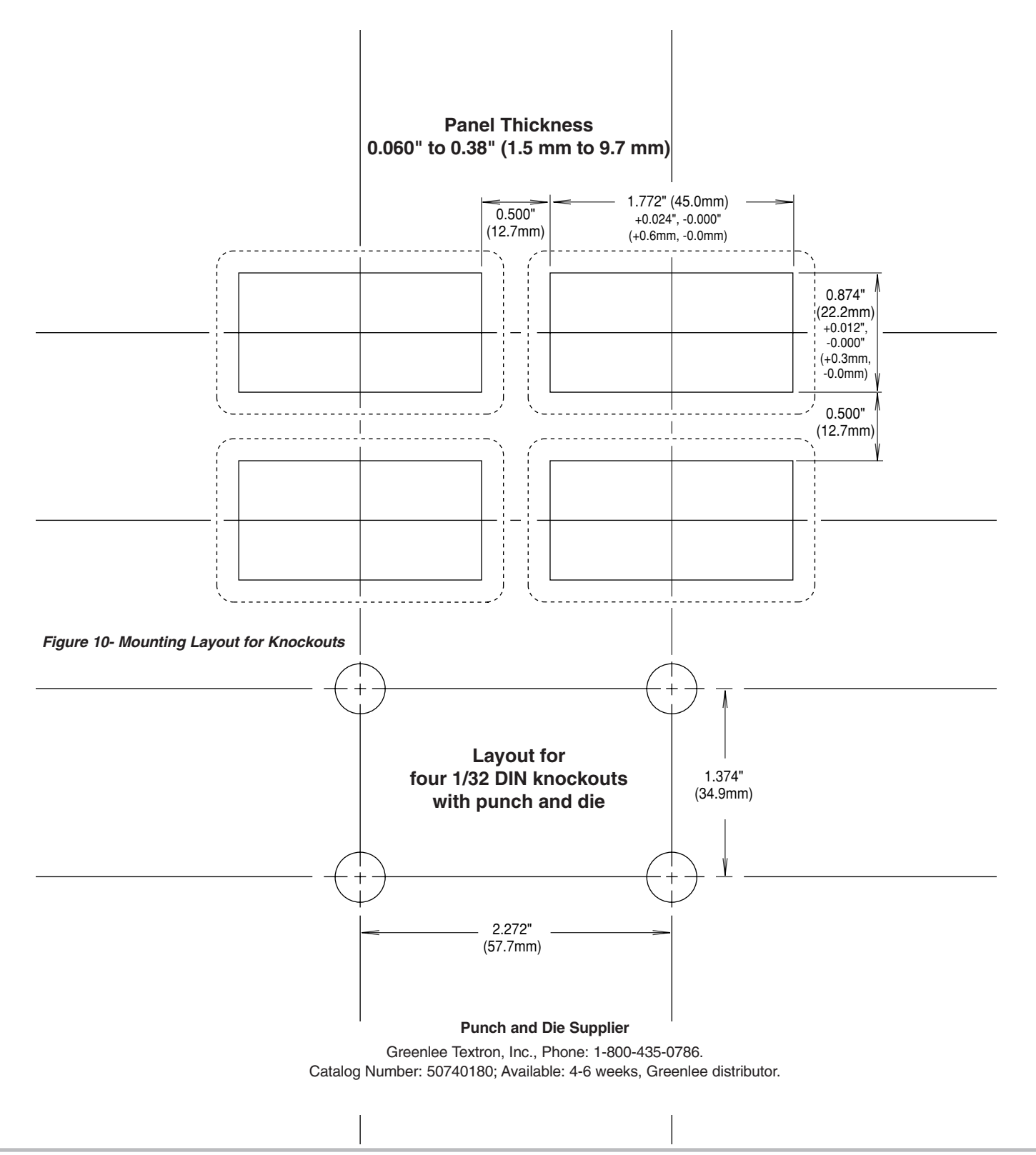

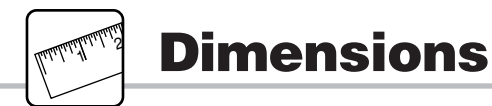

### Figure 11- Series 935B Dimensions

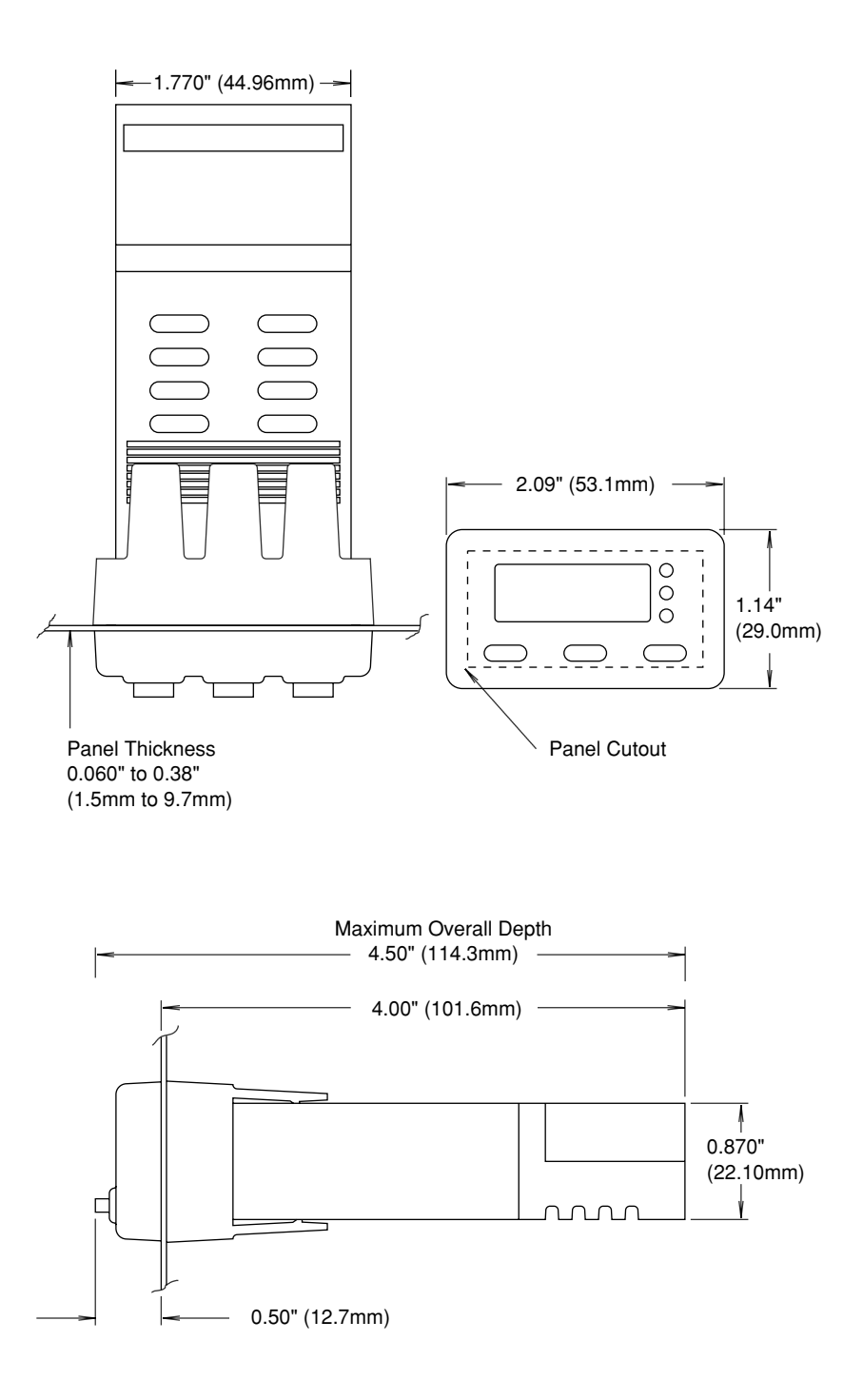

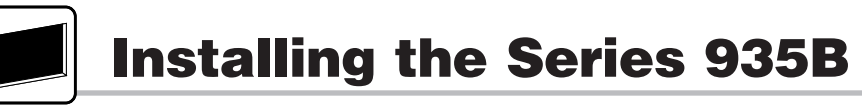

### Installation Procedure

- Make a panel cutout using the tear-out mounting template, or the dimensions in Figure 9, p. 40.
- 2. Insert the 935B into the cutout. Check to see that the gasket is not twisted. Make sure the rounded side of the D-shaped external case gasket faces the panel surface, and the gasket is fully seated in its bezel channel. See Figure 12.
- **3.** While pressing the bezel firmly against the panel, slide the mounting collar over the back of the control. The tabs on the collar must line up with the mounting ridges on the case for secure installation. See Figure 12 again.
- 4. Slide the collar firmly against the back of the panel, getting it as tight as possible. Make sure you cannot move the case within the cutout, if you can, you do not have a NEMA 4X/IP65 seal!
- 5. Make sure you have a tight seal. Use your thumb to lock the tabs into place while pressing the case from side to side. Don't be afraid to apply enough pressure to install the control. The tabs on each side of the collar have teeth which latch into the ridges. See Figure 12. Each tooth is staggered at a different depth (from the front) so only one of the tabs on each side is ever locked into the ridges at any time.
- 6. Look at Figure 13; you see that the tabs on one side of the collar correspond with those on the opposite side. Be sure only the two corresponding tabs are locked in the ridges at the same time. If the matching tabs are not holding the case, no NEMA 4X/IP65 seal exists. Make a visual check, or use your finger nail to pull out on each tab. The space between the bezel and panel must be 0 to 0.019" (0.48 mm).

### **Collar Removal**

### To remove the mounting collar:

Slide a thin, wide tool (putty knife) under all three mounting tabs, top then bottom, while pushing forward on the back of the case.

### Figure 12- Mounting, Case Top View and Collar Cross Section.

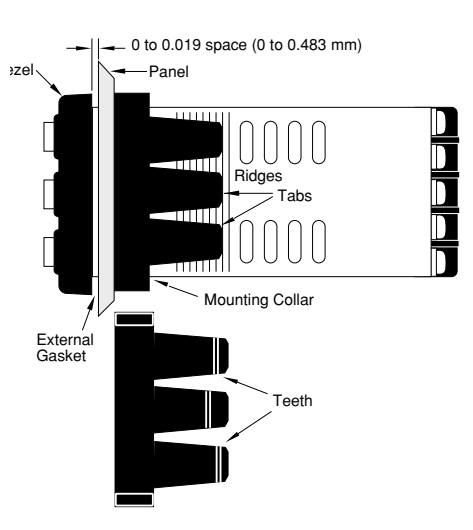

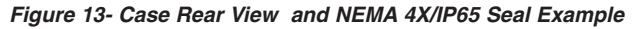

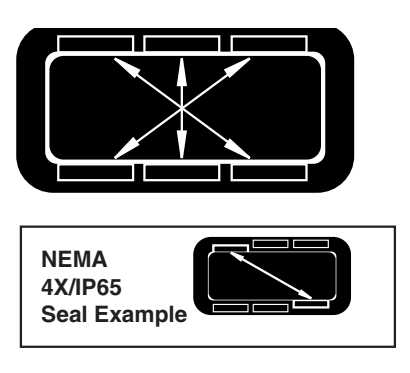

NOTE: To guarantee a proper NEMA 4X / IP65 seal, make sure the gasket between the panel and the rim of the case is not twisted and is seated properly. Press firmly.

NOTE: Make sure the rounded side of the D-shaped external case gasket faces the panel surface, and the gasket is fully seated in its bezel channel. See Figure 12.

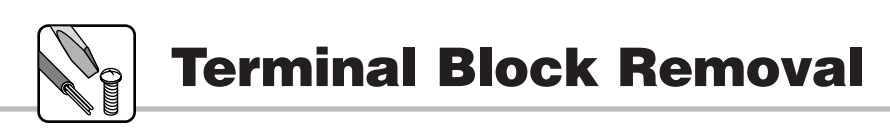

### Figure 14- Terminal Block Removal Procedure

1. Press in on sides of cover to release the terminal cover hooks. 2. Move your grip rearward slightly, then lift the terminal cover straight up.

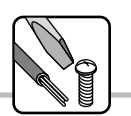

# Wiring a 935B

Figure 15 - Wiring the Series 935B

/\$

WARNING: All wiring and fusing must conform to local and national electric codes. Contact local authorities for further information. Failure to comply with electric codes could result in injury or death, or damage to property.

### **Power Wiring**

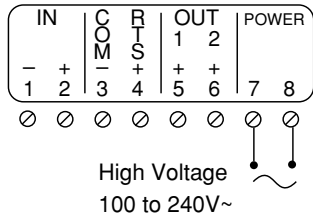

### **Remote Timer Start**

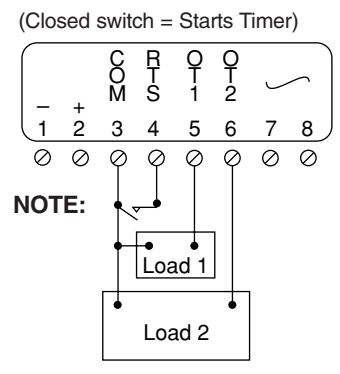

**NOTE: Customer-supplied** N.O. momentary switch.

### **Front Panel Lock**

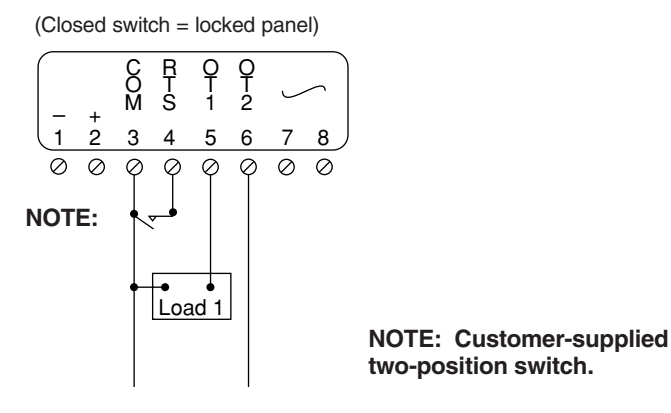

### **Input Wiring**

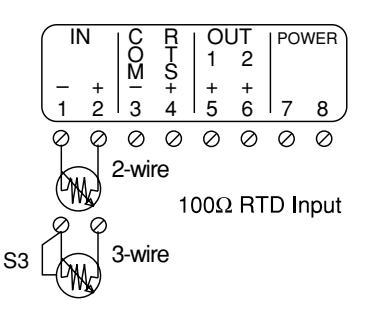

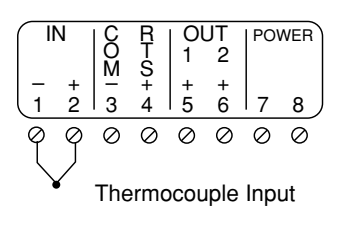

/!\

CAUTION: Using grounded thermocouples with non-isolated output switching devices could introduce ground loops into the control system, and possibly damage the controller and product.

±5\/

OUT

1

+ 5

0 0  $\oslash$ Ø

2

6

10Ω

POWER

8

7

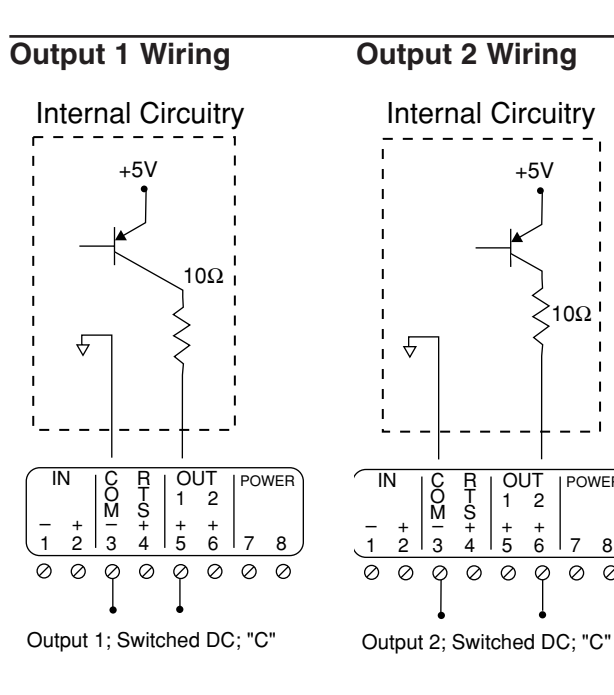

NOTE: Both Output 1 and Output 2 are DIN-a-mite® compatible.

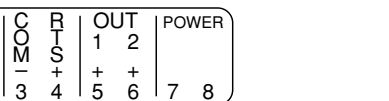

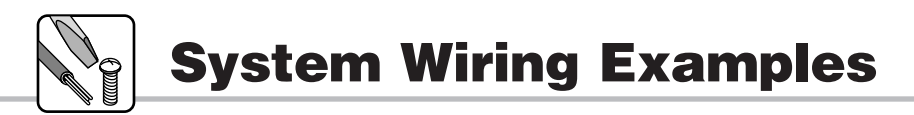

Â

WARNING: All electrical wiring and fusing must conform to local and national electric codes. Contact local authorities for further information. Failure to comply with electric codes could result in injury or death, or damage to property.

Figure 16 - Series 935B System Wiring Examples

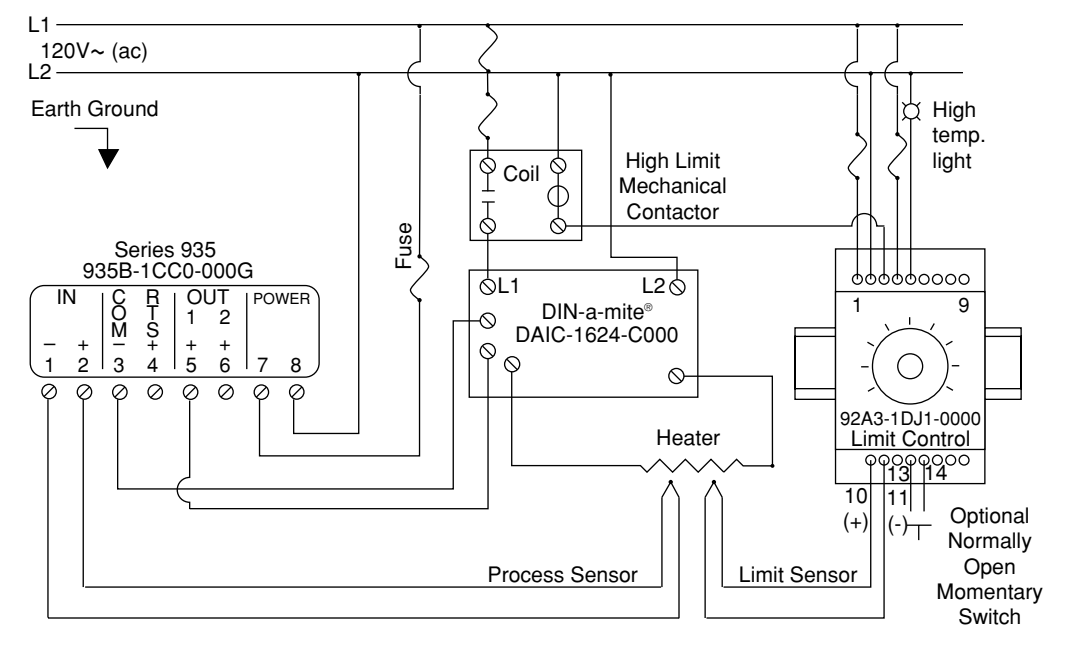

<u>/!\</u>

CAUTION: Using grounded thermocouples with non-isolated output switching devices could introduce ground loops into the control system, and possibly damage the grounder and product.

Figure 17 - Series 935B Ladder Diagram Wiring Example

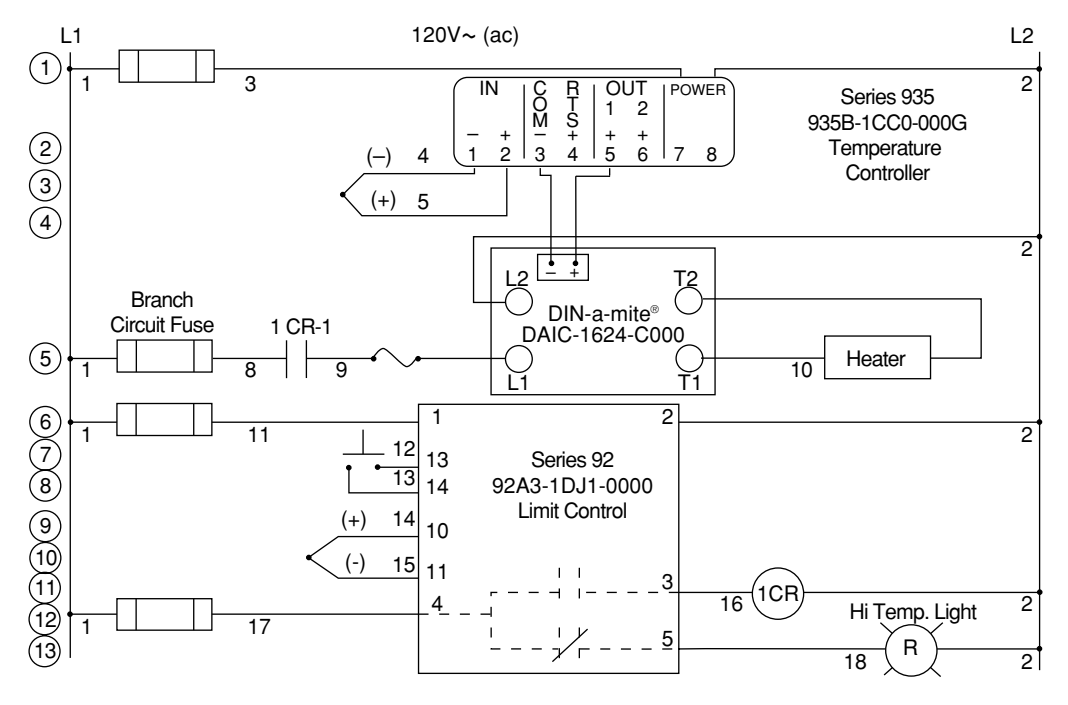

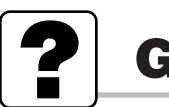

# Glossary

#### Alarm

A condition, generated by the controller, indicating that the process has exceeded or fallen below the set or limit point.

### Alarm Hysteresis

A change in the process variable required to reenergize the alarm output.

#### **Ambient Temperature**

Temperature surrounding the components of a thermal system.

#### Auto-tune

Automatically sets PID values to fit a particular thermal system.

#### **Bumpless Transfer**

When transferring from auto to manual operation, the control output(s) will maintain the same output level.

#### Calibration

Adjusting an instrument to a known value.

**Configuration Menu -**The second software sub menu of the Series 935B Operations Menu; provides a location to set inputs, ranges, output types, alarm type, timer function, failure mode, and lockout types.

#### **Control Mode**

The method of control, i.e. ON/OFF, time proportioning, PI, PID or manual.

### **Cycle Time**

Time required for a control to complete one ON through OFF cycle.

#### **Dead Band**

Adjusts the effective cool set point above the primary set point by the dead band value in degrees. In cool/heat applications, dead band prevents continuous cool output action by creating a buffer between heating and cooling output action.

### **Delay OFF**

A Series 935B timer output (Output 2) choice that turns the output OFF at the end of the countdown timer time.

#### **Delay ON**

A Series 935B timer output (Output 2) choice that turns the output ON at the end of the countdown timer time.

#### Derivative

Limits the rate of change of the process to eliminate overshoot in slow or lagging loads (de=ra).

#### **Deviation Alarm**

An offset value which tracks the set point. Process changes beyond this value register an alarm condition.

#### DIN-a-mite®

Watlow family of DIN rail-mounted SCR power controllers.

#### Droop

The difference between the set point and actual values once the system stabilizes.

#### Hysteresis

A change in the process variable required to reenergize the control or alarm output.

### Idle Set Point

Desired control value before and after timing period.

#### Integral

Accumulates error to eliminate offset or droop (It=1/re).

### Local Set Point

Primary set point, not remote.

### ON/OFF

Control by turning the output full ON until set point is reached, and then turning OFF until the process error exceeds the hysteresis.

#### **Operations Menu**

Series 935B software menu; provides a location to start auto-tune, set alarm points, set countdown time, choose an idle or normal set point type, choose a local or remote set point input, and to go to the PID or Configuration Menus.

#### Overshoot

The amount a process variable exceeds set point before stabilizing.

### Percent Power Control

Open loop control with output power set at a particular level.

### PID

(Proportional, Integral, Derivative). A control mode: proportional action sets the system, integral reduces droop, derivative reduces overshoot and undershoot.

#### PID Menu

The first software sub menu of the Series 935B Operations Menu; provides a location to manually set values for proportional band, hysteresis, cycle time, integral, derivative, and calibration offset.

#### **Process Alarm**

A fixed value independent of set point. Process changes beyond this value register an alarm condition.

### **Process Error**

The difference between the set point and the actual process.

### Proportional

Output effort proportional to the error from set point. If the proportional band is  $20^{\circ}$  and the process is  $10^{\circ}$  below set point, the heat proportioned effort is 50%. The lower the Pb value, the higher the gain.

#### Proportional Band

A range in which a control's proportioning function is active (See PID).

### Range

The area between two limits in which a quantity or value is measured. Usually expressed in terms of lower and upper limits.

### Ready Acknowledge

A Series 935B countdown timer start choice that pre-initiates the timer with a down key press, and then starts it with a SET press when the actual temperature is within the Ready Band.

#### **Ready Band**

Thermal area above and below primary set point in which the timer will count down.

#### **Relay, Electromechanical**

A power switching device that completes or interrupts a circuit by physically moving electrical contacts. Not recommended for PID control.

### RTD

Resistive Temperature Detector. A sensor whose resistance increases with increasing temperature.

#### **Remote Timer Start**

Activation of the timer functions using an external remotely mounted switch connected to the 935B RTS input.

#### Set Point

The desired process value programmed into a control.

#### Signal

Any electrical transmittance that conveys information.

#### Signal OFF

A Series 935B timer output (Output 2) choice that toggles the output OFF, then ON at the end of the countdown timer cycle for a period equal to the signal time.

### Signal ON

A Series 935B timer output (Output 2) choice that toggles the output ON, then OFF at the end of the countdown timer cycle for a period equal to the signal time.

### Signal Time

Time duration the timer output will turn ON or OFF after a complete timing period.

### SCR

Silicon controlled rectifier. A solid state device, or thyristor, with no moving parts, that is used in pairs to control AC voltages within one cycle. SCRs control voltage from a power source to the load by burst firing (also called zero-cross firing) or phase angle firing.

#### SSR

Solid State Relay. A solid state switching device that switches current ON and OFF. It has no moving parts.

### **Thermal System**

A regulated environment consisting of a heat source, heat transfer medium, sensing device, a control instrument, and a redundant control device (limit).

### Thermocouple

A temperature sensing device made by joining two dissimilar metals. This junction produces an electrical voltage in proportion to the difference in temperature between the hot junction and lead wire connection to the sensing device (cold junction).

### Undershoot

The amount a process variable falls below set point before stabilizing.

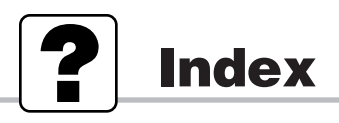

| Auto-tune 8.12, 34                                       |
|----------------------------------------------------------|
| Alarms                                                   |
| Alarm High _ Я                                           |
| Alarm Low <b><i>RLB</i></b> 12, 20                       |
| Alarm Type <i>RL と                                  </i> |
| Clearing                                                 |
| Deviation dEnc, dEnc 26, 2                               |
| Hysteresis <b>8595</b>                                   |
| Latch <i>LRE</i> 26, 29                                  |
| Learning20                                               |
| Process Proc , Proc 26, 2                                |
| Setting                                                  |
| Silencing <u>5</u> // 26, 29                             |
|                                                          |

Δ

## С

| Calibration                      |
|----------------------------------|
| Factory Restore r5E              |
| Calibration Offset               |
| Celsius / Fahrenheit [[F] 22, 23 |
| Clearing Alarms                  |
| Configuration [ F ] 11, 18       |
| Cycle Time                       |
| Heat [[ ] h 15                   |
| Cool [ F ]                       |

| D                           |       |
|-----------------------------|-------|
| Dead Band db                | 15    |
| Derivative 1                | 5, 17 |
| Dimensions4                 | 0, 41 |
| DIN-a-mite® compatibility 4 | 4, 48 |
| Display Default d 15P 1     | 8, 22 |

| Errors 10, 39                                                                   |
|---------------------------------------------------------------------------------|
| Failure Mode FR IL         19, 38           Front Panel Lock FPL         22, 25 |
| G                                                                               |

| _ |  |
|---|--|

| Hours/Minutes [ L h P 7] | <br>S |
|--------------------------|-------|
| Hysteresis               |       |
| Alarm Rhy5               |       |

|           | - | - |   |   |   |   |   |   |   |   |   |   |   |   |  | , |    |
|-----------|---|---|---|---|---|---|---|---|---|---|---|---|---|---|--|---|----|
| Heat hysh |   |   |   |   |   |   |   |   |   |   |   |   |   |   |  |   | 15 |
| Cool hyse |   | • | • | • | • | • | • | • | • | • | • | • | • | • |  |   | 15 |

| Idle <i>IdLE</i> 12          |
|------------------------------|
| Idle Set Point Track ErRc 12 |
| Input Range Low              |
| Input Range High             |
| Input Type                   |
| Integral <i>IE</i> 15, 17    |
|                              |

# **K**

| Latch <i>LRE</i> 19, 26, 29 |
|-----------------------------|
| Lockout Functions           |
| Front Panel <b>FPL</b>      |
| Security Tag                |
| Set Point 510120            |
|                             |

### Μ

| Minutes/Se | econds EP75 | 19, 30 |
|------------|-------------|--------|
| Mounting   |             |        |

| 0                                      |
|----------------------------------------|
| Operations, Learning                   |
| Ordering Information                   |
| Output 1 Function 3E 1 5, 22, 23       |
| Output 2 Function <b>362</b> 5, 22, 23 |
|                                        |

### Ρ

|           | <br>- | <br>- |     |     | - | - | - | - | - | - | - |   |    |
|-----------|-------|-------|-----|-----|---|---|---|---|---|---|---|---|----|
| Cool Pb c | <br>• |       | • • | • • |   |   | • | • | • | • |   | • | 15 |

Remote Timer Start \_\_\_\_\_5 ...... 22, 24

# S

| 32 | Set Point            |
|----|----------------------|
|    | Change9              |
| 26 | Lock <b>51 31</b> 20 |
| 15 | Range High A         |
| 15 | Range Low 22         |
|    | Silencing Alarms 29  |
|    | Software Maps        |
| 12 | Easy11               |
| 12 | Advanced51-58        |
| 23 | Specifications       |

## T

| Terminal Block Removal                    |
|-------------------------------------------|
| Timer                                     |
| Countdown EP97 12, 30-33                  |
| Delay off dt o F 19, 30, 31               |
| Delay on dlon                             |
| Function E 107 19, 30, 31                 |
| Hours/Minutes [ 19, 30, 31                |
| Idle IdLE 19, 30, 31                      |
| Minutes/Seconds [2075] 19, 30, 31         |
| Ready Band <b>r dy</b> 19, 30, 31         |
| Signal off <b>59</b> <i>oF</i> 19, 30, 31 |
| Signal on <b>5900</b> 19, 30, 31          |
| Signal Time <u>5</u> 19, 30, 31           |
| Start Timer <b>5</b> <i>E</i> 19, 30, 31  |
| Immediate 1078 19, 30, 31                 |
| Ready Band rdy 19, 30, 31                 |
| Ready Band-                               |
| Acknowledge _ <u></u> 19, 30, 31          |
| Tuning                                    |
| Auto-tuning 12, 34                        |
| Manual tuning                             |
| Troubleshooting                           |

### W

| Wiring          |  |  |  |  |  |  |  |  | 44 |
|-----------------|--|--|--|--|--|--|--|--|----|
| Wiring Examples |  |  |  |  |  |  |  |  | 45 |

Height
Length
Width

**Specifications** 

Specifications-(1951)

### **Control Mode**

- Auto-tune PID.
- PID, PD, PI, on/off.
- Countdown timer; hours:minutes, minutes:seconds.
- Timer output modes; Delay-off, Delay-on, Signal-off, Signalon.

### Agency Approvals

- UL/C-UL 508, File #E102269.
- NEMA 4X<sub>1</sub> (IP65) rated front panel.
- 89/336/EEC Electromagnetic Compatibility Directive: EN 50081-2: 1994 Emissions; EN 50082-2: 1995 Immunity.
- 73/23/EEC Low-voltage Directive: EN 61010-1: 1993 Safety.

### **Operator Interface**

- Single, seven-segment digital display, factory selectable red or green.
- Outputs/operation annunciators, three discrete LEDs.
- Three tactile feedback momentary switches.
- Front panel lock dry contact closure disables front panel operation.

### Accuracy

- ±0.25% of span +/- 1 LSD, or
- Types S and T thermocouple @ < 200°C, ±0.32% of span +/- 1 LSD, typical.</li>
- Ambient Rejection
- <  $0.15^{\circ}C/^{\circ}C$  rise in ambient, or
- Types S and T thermocouple, @ < 0.47°C/°C rise in ambient typical.

### Sensors/Inputs

- Sensor input sampling rate: 10 samples/second (10Hz).
- Type E, J, K, N, S and T thermocouple, grounded or ungrounded junction.
- RTD, two-wire  $100\Omega$  base (DIN) resistance.
- Dry contact closure on RTS input enables remote timer start function or front panel lock, depending on menu selection.

### Input Range

Specified temperature ranges represent the controller's operational span.

### Thermocouple

| mermoco         | upie        |    |         |
|-----------------|-------------|----|---------|
| Type E          | -328        | to | 1470°F  |
|                 | (-200       | to | 799°C)  |
| Type J          | 32          | to | 1382°F  |
|                 | (0          | to | 750°C)  |
| Туре К          | -328        | to | 2282°F  |
|                 | (-200       | to | 1250°C) |
| Type N          | 32          | to | 2282°F  |
|                 | (0          | to | 1250°C) |
| Type S          | 32          | to | 2642°F  |
|                 | (0          | to | 1450°C) |
| Туре Т          | -328        | to | 662°F   |
|                 | (-200       | to | 350°C)  |
| <b>RTD Reso</b> | lution (DIN | I) |         |
| 1°              | -328        | to | 1292°F  |
|                 | (-200       | to | 700°C)  |
| 0.1°            | -199.9      | to | 999.9°F |

### (-128.8 to 537.7°C)

- Control Output
- Output update rate: 1/second (1Hz).
- 1 Output
- Switched dc logic signal, 6VÎ (dc) @ 60mA nominal, short circuit protected, non-isolated (Watlow *DIN-a-mite*® power controller compatible).

### 2 Output

• Switched dc logic signal, 6VÎ (dc) @ 60mA nominal, short circuit protected, non-isolated (Watlow *DIN-a-mite*® power controller compatible).

### **Output Cycle Time**

• Switched dc; 5.0 second default, 0.1 second minimum.

### Line Voltage/Power

- 100-240V~ (ac) +10%, -15%; (85-264V~ [ac]) 50/60Hz, ±5%.
- Fused internally (factory replaceable only) time-lag type, 2A, 250V.
- Power consumption 6VA maximum.
- Data retention upon power failure via non-volatile memory.
   Operating Environment
- 32 to 149°F (0 to 65°C).
- 0 to 90% RH, non-condensing.

### Storage Temperature

- -40 to 185°F (-40 to 85°C).
- Terminals
- Touch-safe set screw type, accepts 22 to 12-gauge wire.

### Controller Weight

- 4.0 oz (113.4 g).
- Shipping Weight
- 7.3 oz (208 g).

These specifications are subject to change without prior notice.

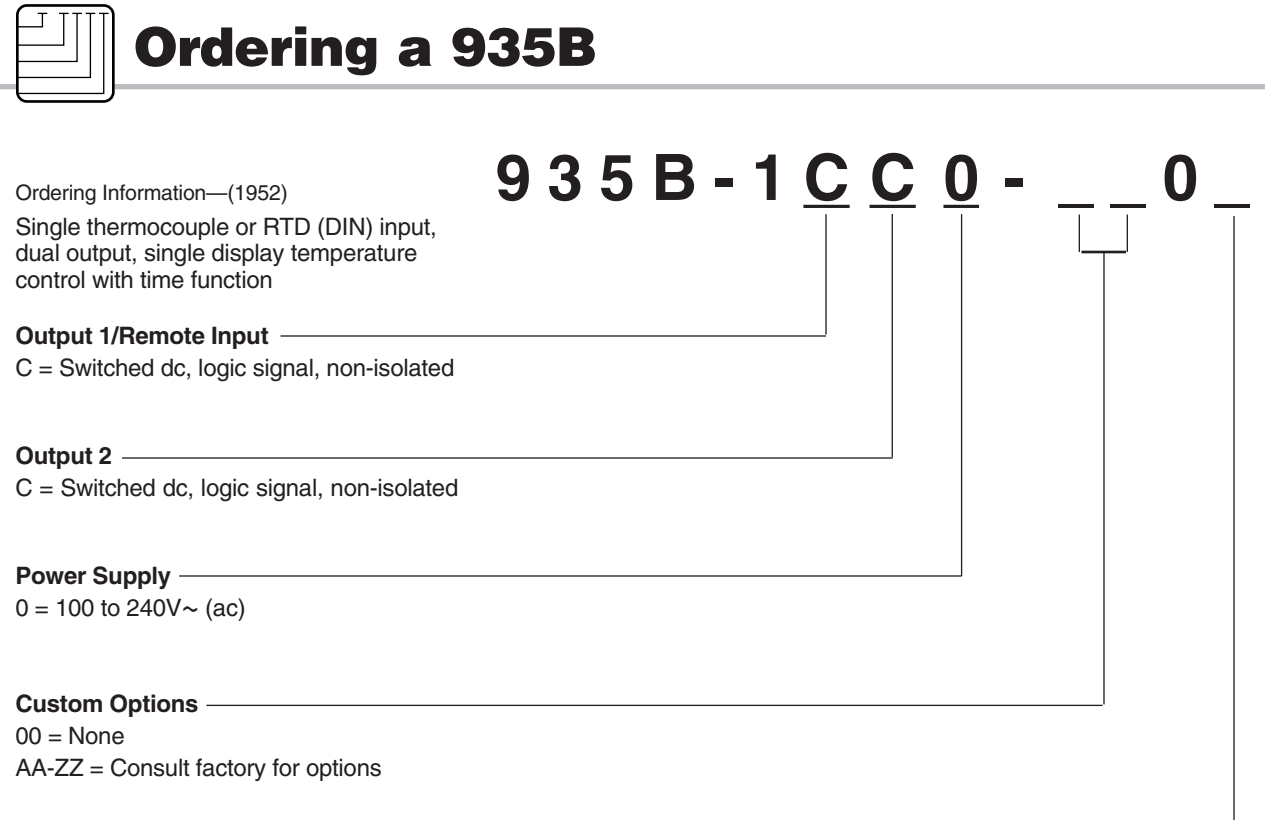

### Display -

R=Red Displays G=Green Displays

### Table 15 - Input Range Information

| J t/c:        | 32    | to | 1382°F  | or | 0     | to | 750°C   |
|---------------|-------|----|---------|----|-------|----|---------|
| K t/c:        | -328  | to | 2282°F  | or | -200  | to | 1250°C  |
| T t/c:        | -328  | to | 662°F   | or | -200  | to | 350°C   |
| N t/c:        | 32    | to | 2282°F  | or | 0     | to | 1250°C  |
| S t/c:        | 32    | to | 2642°F  | or | 0     | to | 1450°C  |
| E t/c:        | -328  | to | 1470°F  | or | -200  | to | 799°C   |
| 1° RTD (DIN): | -328  | to | 1292°F  | or | -200  | to | 700°C   |
| 0.1° RTD:     | -99.9 | to | 999.9°F | or | -99.9 | to | 700.0°C |

<sup>1</sup> To effect NEMA 4X (IP65) rating requires a minimum mounting panel thickness of 0.06 inch (1.5mm) and a surface finish not rougher than 0.000032 inch (0.000812 mm).

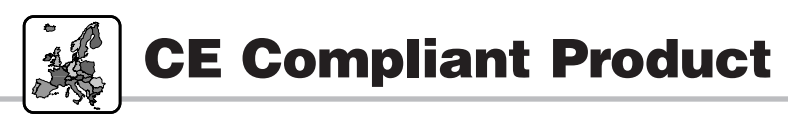

### **Declaration of Conformity**

Series 935

### WATLOW CONTROLS

1241 Bundy Boulevard Winona, Minnesota 55987 USA

| Declares that th                                   | e follov         | ving product:                                                                                                    | English                           |
|----------------------------------------------------|------------------|----------------------------------------------------------------------------------------------------|-----------------------------------|
| Model Number                                       | (s):             | 935A or B - 1C (C D or K) (0 or 1) -<br>or letters)                                                                                   | (Any four numbers                 |
| Classification:<br>Rated Voltage:<br>Rated Frequen | cy:              | Control, Installation Category II, Pol<br>100 to 240V~ or 24 to 28V≂<br>50/60 Hz                                                      | lution Degree II                  |
| Meets the esset<br>using the releva<br>shown:      | ntial reant sect | quirements of the following European Unio<br>ion(s) of the normalized standards and rela                                              | n Directive(s)<br>ated documents  |
| 89/33                                              | 36/EE            | C Electromagnetic Compatibility D                                                                                                    | irective                          |
| EN 50082-2:                                        | 1995             | EMC Generic immunity standard. Part 2                                                                                                 | : Industrial                      |
|                                                    |                  | environment                                                                                                    |                                   |
| EN 61000-4-2:                                      | 1995             | Electrostatic discharge                                                                                                    |                                   |
| EN 61000-4-4:                                      | 1995             | Electical fast transients                                                                                                    |                                   |
| EN 61000-4-3:                                      | 1996             | Radiated immunity                                                                                                    |                                   |
| EN 61000-4-6:                                      | 1996             | Conducted immunity                                                                                                    |                                   |
| ENV 50204:                                         | 1995             | Cellular phone                                                                                                    |                                   |
| EN 50081-2:                                        | 1994             | EMC Generic emission standard, Part 2                                                                                                 | : Industrial                      |
|                                                    |                  | environment                                                                                                    |                                   |
| EN 55011:                                          | 1991             | Limits and methods of measurement of rac<br>characteristics of industrial, scientific and m<br>frequency equipment (Group 1, Class A) | lio disturbance<br>redical radio- |
| EN 61000-3-2:                                      | 1995             | Limits for harmonic current emissions                                                                                                 |                                   |
| EN 61000-3-3:                                      | 1995             | Limitations of voltage fluctuations and flick                                                                                         | er                                |
|                                                    | 7                | 3/23/EEC Low-Voltage Directive                                                                                                    |                                   |
| EN 61010-1:                                        | 1993             | Safety requirements for electrical equip                                                                                              | ment for                          |
|                                                    |                  | measurement, control, and laboratory u<br>General requirements                                                                        | se, Part 1:                       |
| Déclare que les                                    | produ            | ts suivants :                                                                                                    | Français                          |
| Désignation :                                      |                  | Série 935                                                                                                    |                                   |
| Numéro de mo                                       | dèle :           | 935A or B - 1C (C D ou K) (0 ou 1)<br>lesquels des quatre chiffres ou lettre                                                          | - (N'importe<br>es)               |
| Classification :                                   |                  | Réglage, installation de catégorie II, ta                                                                                             | aux de pollution II               |
| Tension nomina                                     | ale :            | 100 à 240 V ~ ou 24 à 28 V ≂                                                                                                    |                                   |
| Fréquence non                                      | ninale :         | 50/60 Hz                                                                                                    |                                   |
| Consommation                                       |                  |                                                                                                    |                                   |
| d'énergie nomi                                     | nalo.            | 6 volt-ampères maximum                                                                                                    |                                   |
| a energie nomi                                     | naið.            | o voic amperes maximum                                                                                                    |                                   |

Sont conformes aux principales normes des directives de l'Union Européenne au regard de la (des) section(s) pertinente(s) des normes standards et documents apparentés présentés :

#### 89/336/EEC Directive de compatibilité électromagnétique EN 50082-2 : 1995 Norme générique immunité 2º partie : Environnement industriel EN 61000-4-2: 1995 Décharge électrostatique EN 61000-4-4: 1995 Transitoires rapides électriques EN 61000-4-3: Immunité rayonnée 1996 EN 61000-4-6 : 1996 Immunité conduite ENV 50204 · 1995 Téléphone cellulaire EN 50081-2 : 1994 Norme générique émission - 2º partie Limites et méthodes de mesure des caractéristiques des EN 55011 : 1991 perturbations radioélectriques des appareils industriels, scientifiques et médicaux (I.S.M.) à fréquence radioélectrique (Groupe 1, Catégorie A) EN 61000-3-2: 1995 Limites d'émission d'harmoniques EN 61000-3-3 : 1995 Limitations d'écarts de tension et de papillotement 73/23/EEC Directive de basse tension

EN 61010-1 : 1993 Normes de sécurité des équipments électriques de mesure, de contrôle et à usage laboratoire, section 1: normes générales

(1226)

Erklärt, daß das folgende Produkt: Deutsch Serien 935 Beschreibung: Modellnummern: 935A or B - 1C (C D oder K) (0 oder 1) - (4 beliegibe Buchstaben) Klassifikation: Regelsystem, Installationskategorie II, Emissionsgrad ш Nennspannung: 100 bis 240 V~ oder 24 bis 28 V≂ Nennfrequenz: 50/60 Hz Max. 6 VA Stromverbrauch: Erfüllt die wichtigsten Normen der folgenden Anweisung der Europäischen Gemeinschaft unter Verwendung des wichtigen Abschnitts der normalisierten Spezifikationen und der untenstehenden einschlägigen Dokumente: 89/336/EEC Elektromagnetische Übereinstimmungsanweisung 1995 EMC Rahmennorm für Störsicherheit, Teil 2: Industrielle EN 50082-2: Umwelt EN 61000-4-2: Elektrostatische Entladung 1995 EN 61000-4-4: Elektrische schnelle Stöße 1995 EN 61000-4-3 1996 Strahlungsimmunität EN 61000-4-6: 1996 Leitungsimmunität ENV 50204: 1995 Mobiltelefon EN 50081-2: 1994 EMC-Rahmennorm für Emissionen, Teil 2: Industrielle Umgebung 1991 Beschränkungen und Methoden der Messung von Funkstörungsmerkmalen industrieller, wissenschaftlicher und medizinischer Hochfrequenzgeräte (Gruppe 1, Klasse A) EN 55011: 61000-3-2: 1995 Grenzen der Oberwellenstromemissionen EN 61000-3-3: 1995 Grenzen der Spannungsschwankungen und Flimmern 72/23/EEC Niederspannungsrichtlinie zu entsprechen EN 61010-1: 1993 Grenzwerte und Methoden zur Messung von Funkstörungseigenschafter von industriellen, wissenschaftlichen und medizinischen Hochfrequenzgeräten (Klasse A) Declara que el producto siguiente: Español Designación: Serie 935 Números de modelos: 935A or B - 1C (C D o K) (0 o 1) - (Cualquier combinación de cuatro números y letras) Clasificación: Control, Categoría de instalación II, Grado de Contaminación Ambiental II 100 a 240 V~ o 24 a 28V ≂ Tensión nominal: Frecuencia nominal: 50/60 Hz Consumo nominal de energía: 6 VA máximo Cumple con los requisitos esenciales de las siguientes Directivas de la Unión Europea, usando las secciones pertinentes de las reglas normalizadas y los documentos relacionados que se muestran: 89/336/EEC - Directiva de Compatibilidad Electromagnética EN 50082-2: 1995 Norma de inmunidad genérica del EMC, Parte 2: Ambiente industrial EN 61000-4-2: 1995 Descarga electrostática EN 61000-4-4: 1995 Perturbaciones transitorias eléctricas rápidas EN 61000-4-3: 1996 Inmunidad radiada EN 61000-4-6: 1996 Inmunidad conducida ENV 50204: 1995 Teléfono portátil EN 50081-2: 1994 Norma de emisión genérica del EMC, parte 2: Ambiente industrial EN 55011 1991 Límites y métodos de medición de características de perturbaciones de radio correspondientes a equipos de radiofrecuencia industriales, científicos y médicos (Grupo 1, Clase A) EN 61000-3-2: 1995 Límites para emisiones de corriente armónica EN 61000-3-3: 1995 Limitaciones de fluctuaciones del voltaje 73/23/EEC Directiva de baja tensión EN 61010-1: 1993 Requerimientos de seguridad para equipos eléctricos de medición, control y uso en laboratorios, Parte 1: Requerimientos generales

Erwin D. Lowell Name of Authorized Representative

<u>General Manager</u> Title of Authorized Representative

norized Representative Date of Issue

Winona, Minnesota, USA

Place of Issue

May 14, 1996

Signature of Authorized Representative

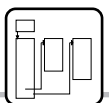

# 935B Software Map

| Prompt                            | Range                                                                                                    | Default           | Hidden if *                                                                                                | Your Settings |
|-----------------------------------|----------------------------------------------------------------------------------------------------|-------------------|----------------------------------------------------------------------------------------------------|---------------|
| <b>SP</b><br>Primary Set Point    | Select a value,<br>adjustable between Input<br>Type Range Low and<br>Input Type Range High.                                                                                                    | 75°F or 23°C      | Appears always                                                                                             |               |
| Auto-tune                         | Choose YES to Auto-<br>tune the 935A.                                                                                                    | no                | <u>ER9</u> = <u>R</u>                                                                                      |               |
| Alarm Low                         | <b>Rh</b><br>Select a value,<br>adjustable between<br>Range Low and Alarm<br>High.                                                                                                    | Type J Range Low  | <i>LRS</i> = 0;<br>or if<br><u>0L1</u> and <u>0L2</u> ≠<br><u>RLP7</u>                                     |               |
| ЯК I<br>Alarm High                | <b>CLO</b><br>Select a value,<br>adjustable between<br>Alarm Low and Range<br>High.                                                                                                    | Type J Range High | <i>ER9</i> = 0;<br>or if<br>0 <i>E</i> 1 and 0 <i>E</i> 2 ≠<br><i>RLP</i> 7                                |               |
| ברחר<br>Countdown Timer           | <b>DODD</b><br>Select a countdown time<br>value, adjustable<br>between 00:00 and<br>99:59 hrs:mins or<br>min:sec.                                                                                           | 0                 | <u> </u>                                                                                                   |               |
| <i>dLE</i><br>Idle Set Point Type | <b>ErRc rL</b><br><b>Choose an idle Set</b><br>Point. Trac is an Idle Set<br>Point equal to the<br>Primary Set Point; or<br>select a value between<br>Input Type Range Low<br>and Input Type Range<br>High. | ErRc              | <u> </u>                                                                                                   |               |
|                                   | r ngn.                                                                                                    |                   | *NOTE:<br>All prompts, except<br><b>SP</b> and <b>LP9</b> ,<br>are hidden if <b>OL</b> I =<br><b>FPL</b> . |               |

Watlow Series 935A User's Manual 51

**Operations Menu** 

| Prompt                                | Range                                                                                                    | Default      | Hidden if *                                                                        | Your Settings |
|---------------------------------------|----------------------------------------------------------------------------------------------------|--------------|------------------------------------------------------------------------------------|---------------|
| [ <b>₽ , d</b> ]<br>PID Menu          | Choose YES to move to the PID Menu.                                                                                                    | no           | ER9) = [P]                                                                         |               |
| Configuration Menu                    | <b>Choose YES to move to the Configuration Menu.</b>                                                                                                    | no           | The front panel is locked out.                                                     |               |
| <b>Рь</b> ь<br>Proportional Band Heat | Ø         999           Ø         555           ØØ         9990           ØØ         5550           ØØ         5550           Select a value in whole           degrees (0°F to 999°F or           0°C to 555°C) or in           tenths of degrees (0.0°F           to 999.0°F or 0.0°C to           555.0°C). | 25°F or 17°C | <b>ER9</b> = <b>P</b> ;<br>or if<br><b>DE 1</b> and/or <b>DE2</b><br>≠ <b>FERE</b> |               |
| <b>Ь У 5 љ</b><br>Hysteresis Heat     | I       999         I       555         Q. I       9990         Q. I       5550         Select a value in whole         degrees (1°F to 999°F or         1°C to 555°C) or in         tenths of degrees (0.1°F         to 999.0°F or 0.1°C to         555.0°C).                                                 | 3°F or 2°C   | <b>ER9</b> = <b>P</b> ;<br>or if<br><b>Pb_h</b> ≠ 0                                |               |

| Prompt                   | Range                                                                                                    | Default      | Hidden if *                                                                                                    | Your Settings |
|--------------------------|----------------------------------------------------------------------------------------------------|--------------|----------------------------------------------------------------------------------------------------|---------------|
| Сусle Time Heat          | <b>D. I 500</b><br><b>Select</b> a value between<br>0.1 and 60.0 seconds<br>(Solid-State Relay or<br>Switched DC) or 5.0 and<br>60.0 seconds<br>(Electromechanical<br>Relay).                                                                                  | 1.0 second   | <b>ЕРЭ</b> = <b>Р</b> ;<br>or if<br><b>Рь</b> н = 0                                                                                                    |               |
| <b>db</b><br>Dead Band   | 0         999           0         555           0.0         999.0           0.0         555.0           Select a value in whole degrees (0°F to 999°F or 0°C to 555°C) or in tenths of degrees (0.0°F to 999.0°F or 0.0°C to 555.0°C).                         | 0°F or 0°C   | <i>ER9</i> = <i>P</i> ;<br>or if<br><i>OE 1</i> = <i>cool</i> and<br><i>OE2</i> ≠ <i>FERE</i> ;<br>or if<br><i>OE 1</i> = <i>FERE</i> and<br><i>OE2</i> ≠ <i>cool</i> |               |
| Poportional Band Cool    | 0         999           0         555           0.0         999.0           0.0         555.0           Select a value in whole degrees (0°F to 999°F or 0°C to 555°C) or in tenths of degrees (0.0°F to 999.0°F or 0.0°C to 555.0°C).                         | 25°F or 17°C | <b>ER9</b> = <b>P</b> ;<br>or if<br><b>DE 1</b> ≠ <b>cool</b><br>and/or<br><b>DE2</b> ≠ <b>cool</b>                                                                   |               |
| שלה ב<br>Hysteresis Cool | I       999         I       555         O. I       9990         O. I       5550         Select a value in whole         degrees (1°F to 999°F or         1°C to 555°C) or in         tenths of degrees (0.1°F         to 999.0°F or 0.1°C to         555.0°C). | 3°F or 2°C   | <b>ER9</b> = <b>P</b> ;<br>or if<br><b>Pb_c</b> ≠ 0                                                                                                    |               |

| Prompt                           | Range                                                                                                    | Default             | Hidden if *                                                                                                    | Your Settings |
|----------------------------------|----------------------------------------------------------------------------------------------------|---------------------|----------------------------------------------------------------------------------------------------|---------------|
| С <u>ь</u><br>Cycle Time Cool    | <b>D. 1 60.0</b><br><b>5.0 60.0</b><br>Select a value between<br>0.1 and 60.0 seconds<br>(Solid-State Relay or<br>Switched DC) or 5.0 and<br>60.0 seconds<br>(Electromechanical<br>Relay).                                    | 5.0 seconds         | <b>ER9</b> = <b>P</b> ;<br>or if<br><b>Pb_c</b> = 0<br>or if<br><b>Pb_c</b> is hidden                                                                                       |               |
| Integral Function                | <b>C.D 99.99</b><br>Select a value,<br>adjustable between 0.0<br>and 99.99<br>minutes/repeat.                                                                                                    | 5.00 minutes/repeat | <b>ER9</b> = <b>P</b> ;<br>or if<br><b>Pb</b> h = 0;<br>or if<br><b>Pb</b> h is hidden; and<br>if <b>Pb</b> c = 0;<br>or if<br><b>Pb</b> c is hidden                        |               |
| <b>Derivative Function</b>       | <b>0.00 9.99</b><br>Select a value,<br>adjustable between 0.00<br>and 9.99 minutes.                                                                                                    | 0 minutes           | <b>ER9</b> = <b>P</b> ;<br>or if<br><b>Pb</b> = 0;<br>or if<br><b>Pb</b> is hidden; and<br>if <b>Pb</b> = 0;<br>or if<br><b>Pb</b> = 0;<br>or if<br><b>Pb</b> = 0;<br>or if |               |
| <b>CAL</b><br>Calibration Offset | -999 9999<br>-999 9999<br>Select a value,<br>adjustable between<br>-999° and 9999°F or C<br>or -99.9° and 999.9°F or<br>C to eliminate a<br>difference between the<br>displayed temperature<br>and the actual<br>temperature. | 0°F or 0°C          | <u> </u>                                                                                                    |               |

| Prompt             | Range                                        | Default                 | Hidden if *           | Your Settings |
|--------------------|----------------------------------------------|-------------------------|-----------------------|---------------|
| In                 | <b>J</b> J t/c                               | J                       | ER9 = C               |               |
| Input Type         | <i>H</i> K t/c                               |                         |                       |               |
|                    | <b><u> </u></b>                              |                         |                       |               |
|                    | <b>П</b> N t/c                               |                         |                       |               |
|                    | <b>E</b> E t/c                               |                         |                       |               |
|                    | <b>5</b> S t/c                               |                         |                       |               |
|                    | <b><u>-</u><u></u><u></u> 1.0°RTD</b>        |                         |                       |               |
|                    | 0.1°RID                                      |                         |                       |               |
| L_F                | <u>٥</u> ٢ م                                 | F                       | E 8 9 = C             |               |
| Celsius/Fahrenheit | Choose to indicate                           |                         |                       |               |
|                    | temperature in                               |                         |                       |               |
|                    | Faillelinen of Geisius.                      |                         |                       |               |
| rL                 | In rh                                        | Type J range low value  | ER9 = C               |               |
| Range Low          | Select a value between                       |                         |                       |               |
|                    | Input Type Range Low<br>and Input Range High |                         |                       |               |
|                    | and input hange high.                        |                         |                       |               |
| <b>r</b> h         | <u>rL</u> In                                 | Type J range high value | <b>ER9</b> = <b>C</b> |               |
| Range High         | Select a value between                       |                         |                       |               |
|                    | and Input Type Range High                    |                         |                       |               |
|                    |                                              |                         |                       |               |
| OE I               | HERE COOL                                    | heat                    | <b>ER9</b> = <b>C</b> |               |
| Output 1 Function  |                                              |                         |                       |               |
|                    | FPL nonE                                     |                         |                       |               |
|                    | Alarm, Remote Set                            |                         |                       |               |
|                    | Point, Front Panel Lock                      |                         |                       |               |
|                    | or No output action.                         |                         |                       |               |
|                    |                                              |                         |                       |               |
|                    |                                              |                         |                       |               |
|                    |                                              |                         |                       |               |
|                    |                                              |                         |                       |               |
|                    |                                              |                         |                       |               |
|                    |                                              |                         |                       |               |
|                    |                                              |                         |                       |               |
|                    |                                              |                         |                       |               |

Watlow Series 935A User's Manual 55

| Prompt                                | Range                                                                                                    | Default    | Hidden if *                                                                        | Your Settings |
|---------------------------------------|----------------------------------------------------------------------------------------------------|------------|------------------------------------------------------------------------------------|---------------|
| <b>DE2</b><br>Output 2 Function       | <b>LEAL COOL</b><br><b>ALPD ELPD</b><br><b>EPDS DODE</b><br>Choose Heat, Cool,<br>Alarm, Timer (Hrs:Min),<br>Timer (Min:Sec) or No<br>output action.                                                                                                    | none       | ER9 = C                                                                            |               |
| <b>r ± 5</b><br>Remote Timer Start    | <b>DFF FPL</b><br><b>LP7r</b><br>Choose Off, Front Panel<br>Lock, or Timer (Hrs:Min)                                                                                                    | Off        | ER9) = 0                                                                           |               |
| <i>d ISP</i><br>Display Default       | Rc RcSP<br>RcE I E IRc<br>E ISP<br>Choose the primary (last<br>2 characters) and<br>secondary (first 2<br>characters) Default<br>displays. Press SED to<br>toggle to the secondary<br>display for 15 seconds.                                                                        | Ac         | <u>ER9</u> = <u>C</u>                                                              |               |
| ( <i>ALEY</i> )<br>Alarm Type         | <b>Proc Proo</b><br><b>dEnc dEno</b><br>Choose an alarm type:<br>Process normally<br>closed, Process<br>normally open, Deviation<br>normally closed or<br>Deviation normally open.                                                                                                   | Prnc       | <b>ER9</b> = <b>C</b> ;<br>or if<br><b>DE 1</b> and/or<br><b>DE2</b> ≠ <b>RLP7</b> |               |
| ( <b>אד ש 5</b> )<br>Alarm Hysteresis | I         999           I         555           I         999.0           I         955.0           Select a value in whole           degrees (1°F to 999°F or           1°C to 555°C) or in           tenths of degrees (0.1°F           to 999.0°F or 0.1°C to           555.0°C). | 3°F or 2°C | <b>ER9</b> = <b>C</b> ;         or if <b>DE1</b> and/or <b>DE2</b> ≠ <b>RLP7</b>   |               |

| Prompt                                    | Range                                                                                                    | Default    | Hidden if *                                                                                    | Your Settings |
|-------------------------------------------|----------------------------------------------------------------------------------------------------|------------|------------------------------------------------------------------------------------------------|---------------|
| L <b>AE</b><br>Alarm Latch                | <b>TO YES</b><br>Choose YES for a<br>Latching Alarm.                                                                                                    | по         | <b>ER9</b> = <b>C</b> ;<br>or if<br><b>OE1</b> and/or<br><b>OE2</b> ≠ <b>RLP7</b>              |               |
| <b>5</b> IL<br>Alarm Silencing            | <b>Choose YES for a</b><br>Silenced Alarm on start-<br>up or silencing during<br>operation.                                                                                                    | no         | <b>ER9</b> = <b>C</b> ;<br>or if<br><b>DE1</b> and/or<br><b>DE2</b> ≠ <b>RLP7</b>              |               |
| FR IL<br>Input Failure Mode               | <b>bPLS</b> - 100<br>100<br>Choose Bumpless<br>Transfer or Percent<br>Power.                                                                                                    | Bumpless   | <b>ER9</b> = <b>C</b> ;<br>or if<br><b>DE 1</b> and <b>DE2</b> ≠<br><b>BERE</b> or <b>COOL</b> |               |
| בוריז)<br>Timer Output Function           | <b>dLon dLoF</b><br><b>S9on S9oF</b><br>Choose Delay ON, Delay<br>OFF, Signal ON, or Signal<br>OFF.                                                                                                    | Delay OFF  | <u> </u>                                                                                       |               |
| שלים ( <b>52)</b><br>Start Timer Function | <b>IPTO COUNT</b><br><b>COURT</b><br><b>Choose Immediate,</b><br>Ready Band, Ready<br>Band Acknowledge, or<br>Power.                                                                                                    | Immediate  | <b>_ <u></u>と                                   </b>                                           |               |
| ा <b>त व प्र</b><br>Timer Ready Band      | $\begin{array}{c} 0 & 999 \\ \hline 0 & 555 \\ \hline 0 & 9990 \\ \hline 0 & 5550 \\ \hline 0 & 5550 \\ \hline 1 & 5550 \\ \hline 1 & 5550 \\ \hline 1 & 5550 \\ \hline 1 & 5550 \\ \hline 1 & 5550 \\ \hline 1 & 5550 \\ \hline 1 & 5550 \\ \hline 1 & 1 & 1 \\ \hline 1 & 1 & 1$ | 0°F or 0°C | <u> 上月9</u> = <u> </u> ;<br>or if<br><u> のと2</u> ≠ <u> 上トアヿ</u> or<br><u> 上アヿ</u> 5            |               |

| Prompt                           | Range                                                                                                    | Default | Hidden if *                                                              | Your Settings |
|----------------------------------|----------------------------------------------------------------------------------------------------|---------|--------------------------------------------------------------------------|---------------|
| <b>5</b> <i>E</i><br>Signal Time | <i>I 9359</i><br>If <i>L I 7</i> = <i>590</i> or<br><i>590F</i> , then select a<br>value between 00:01 and<br>99:59 min:sec.                                                                                                    | 00:01   | <b>ER9</b> = <b>C</b> ;<br>or if<br><u>EIP7</u> ≠ <u>S900</u> or<br>S90F |               |
| Set Point Lockout                | <b>DO YES</b><br>Choose YES to Lock the<br>Primary Set Point.                                                                                                    | no      | <u>ER9</u> = <u>C</u>                                                    |               |
| Lockout Tag                      | $P \subseteq OR$ $\Box OR$ $P \subseteq O$ $\Box O$ $P \subseteq R$ $\Box R$ $P \subseteq O$ $O$ $P \subseteq OR$ $OR$ $P \subseteq OR$ $OR$ $P = OR$ $OR$ $P = OR$ $OR$ $P = OR$ $OR$ $P = OR$ $OR$ $P = OR$ $OR$ $P = OR$ $OR$ $P = PID$ Menu $C = Configuration$ Menu $(except tag)$ $O = Operations$ Menu $(except [ \Box F G ))$ $A = Auto-tune$ | Ρ       | Always appears                                                           |               |

# **About Watlow Winona**

Watlow Winona is a U.S. division of Watlow Electric Manufacturing Company, St. Louis, Missouri, a manufacturer of industrial electric heating products since 1922. Watlow products include electric heaters, sensors, controllers and switching devices. The Winona operation has been designing solid-state electronic control devices since 1962, and has earned the reputation as an excellent supplier to original equipment manufacturers. These OEMs and end users depend upon Watlow Winona to provide compatibly engineered controls that they can incorporate into their products with confidence. Watlow Winona resides in a 100,000-square-foot marketing, engineering and manufacturing facility in Winona, Minnesota.

# Warranty

The Watlow Series 935 is warranted to be free of defects in material and workmanship for 36 months after delivery to the first purchaser for use, providing that the units have not been misapplied. Since Watlow has no control over their use, and sometimes misuse, we cannot guarantee against failure. Watlow's obligations hereunder, at Watlow's option, are limited to replacement, repair or refund of purchase price, and parts which upon examination prove to be defective within the warranty period specified. This warranty does not apply to damage resulting from transportation, alteration, misuse, or abuse.

# Returns

- Call or fax your distributor or the nearest Watlow sales office for best information about returns. (See outside back cover.)
- To return directly to Watlow Winona in the U.S., first call or fax Customer Service for a Return Material Authorization (RMA) number (telephone: +1 (507) 454-5300; fax: +1 (507) 452-4507).
- Put the RMA number on the shipping label, along with on a written description of the problem.
- A restocking charge of 20% of the net price is charged for all standard units returned to stock.

# How to Reach Us

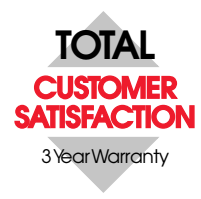

### Quality and Mission Statement:

To position Watlow Winona as the world's best supplier of superior thermal solutions, by exceeding the expectations of our customers, shareholders, and employees.

### Your Authorized Watlow Distributor:

### Europe:

Watlow Electric GmbH Lauchwasenstr. 1, Postfach 1165, Kronau 76709 Germany Telephone: +49 (0) 7253 9400 Fax: +49 (0) 7253 9400 99

Watlow France S.A.R.L. Immeuble Somag,16 Rue Ampère, Cergy Pontoise Cedex 95307 France Telephone: +33 (1) 3073 2425 Fax: +33 (1) 3073 2875

Watlow Italy S.r.I. Via Meucci 14 20094 Corsico, Milano Italy Telephone: +39 (02) 458 8841 Fax: +39 (02) 458 69954

Watlow Limited Robey Close, Linby Industrial Estate, Linby, Nottingham NG15 8AA England Telephone: +44 (0) 115 9640777 Fax: +44 (0) 115 9640071

### Asia/Pacific:

Watlow Australia Pty., Ltd. 3 Belmont Place, Gladstone Park, Tullamarine, Victoria 3043 Australia Telephone: +61 (3) 9335 6449 Fax: +61 (3) 9330 3566

Watlow China, Inc. 179, Zhong Shan Hong Qiao Cointek Bldg, Fl. 4, Unit P Shanghai 200051 China Telephone: +86 21-6229-8917 Fax: +86 21-6228-4654 Watlow Japan Ltd. K.K. Azabu Embassy Heights 106, 1-11-12 Akasaka, Minato-ku, Tokyo 107-0052 Japan Telephone: +61 (3) 9335 6449 Fax: +61 (3) 9330 3566

Watlow Korea 3rd Fl. DuJin Bldg. 158 Samsun-dong, Kangnam-ku Seoul, 135-090 Korea Telephone: +82 (02) 563 5777 Fax: +82 (02) 563 5779

Watlow Singapore Pte. Ltd. Blk, 55, Ayer Rajah Crescent, #3-23, Ayer Rajah Industrial Estate, Singapore 139949 Telephone: +65 777 5488 Fax: +65 778 0323

Watlow Electric Taiwan 10F-1 No. 189, Chi-Shen 2nd Road, Kaohsiung, Taiwan Telephone: +886 (0) 7 261 8397 Fax: +886 (0) 7 261 8420

Watlow-Penang 38-B Jalan Tun Dr. Awang Bayan Lepas Penang, Malaysia 11900 Telephone: +60 (4) 641-5977 Fax: +60 (4) 641-5979

### Latin America:

Watlow de México Av. Fundición #5, Col. Parques Industriales, Querétaro, Qro. México CP-76130 Telephone: +52 (42) 17 6235 Fax: +52 (42) 17 6403

### For other information:

Watlow FAX REPLY: (908) 885-6344 (outside the U.S.); or (800) 367-0430 (inside the U.S.)